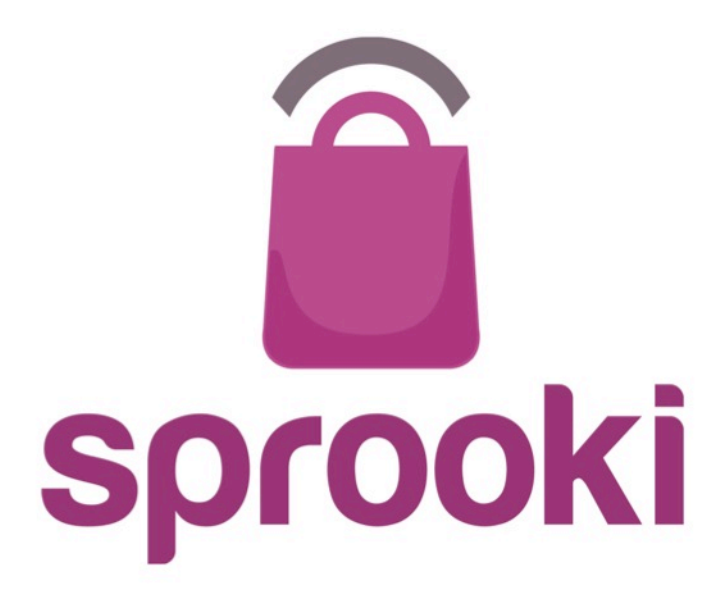

## Sprookimanager<sup>™</sup> Administration User Guide

December 2013 Version 2.4

Business Confidential & © 2013 Sprooki Pte Ltd

# **Table of Contents**

#### 1. User Account – p5

- 1.1 Sign in to your account p6
- 1.2 Reset your password p7

#### 2. Navigation Menu – p9

#### 3. Admin User - p10

3.1 Add Admin User – p11

#### 4. Promotions – p14

- 4.1 Add Campaign p15
- 4.2 Edit Campaign p27
- 4.3 End Campaign p28

#### Events – p29

5.1 Add Event – p30

S

# **Table of Contents**

#### 6. Featured Alerts – p34

- 6.1 Scheduling Featured Alerts p35
- 6.2 Edit Featured Alerts p39
- 6.3 Scheduling General Alerts- p46
- 6.4 Edit General Alerts p49

#### 7. Merchants - p51

- 7.1 Add Merchants p52
- 7.2 Edit Merchants p55
- 7.3 Add Merchant Admin users p58
- 7.4 Add Outlets p63
- 7.5 Edit Outlets p66

#### **8. Malls** – p69

8.1 Edit Mall details – p70

#### 9. Categories – p72

- 9.1 Add Categories p73
- 9.2 Edit Categories p75

S

# **Table of Contents**

#### **10.Customers** – p78

10.1 How to search for customers - p7910.2 How to reset customer password - p8110.3 How to refund a customer - p83

#### **11.Generating Reports** – p84

11.1 How to download data into excel sheet - p85

12.Helpdesk - p87

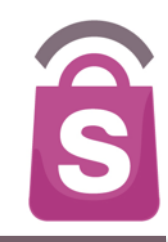

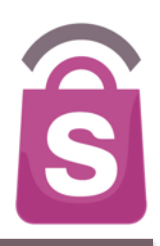

An Admin User account is required to access the *Sprookimanager*<sup>™</sup> Administration System

# **1.1 Sign In to your Account**

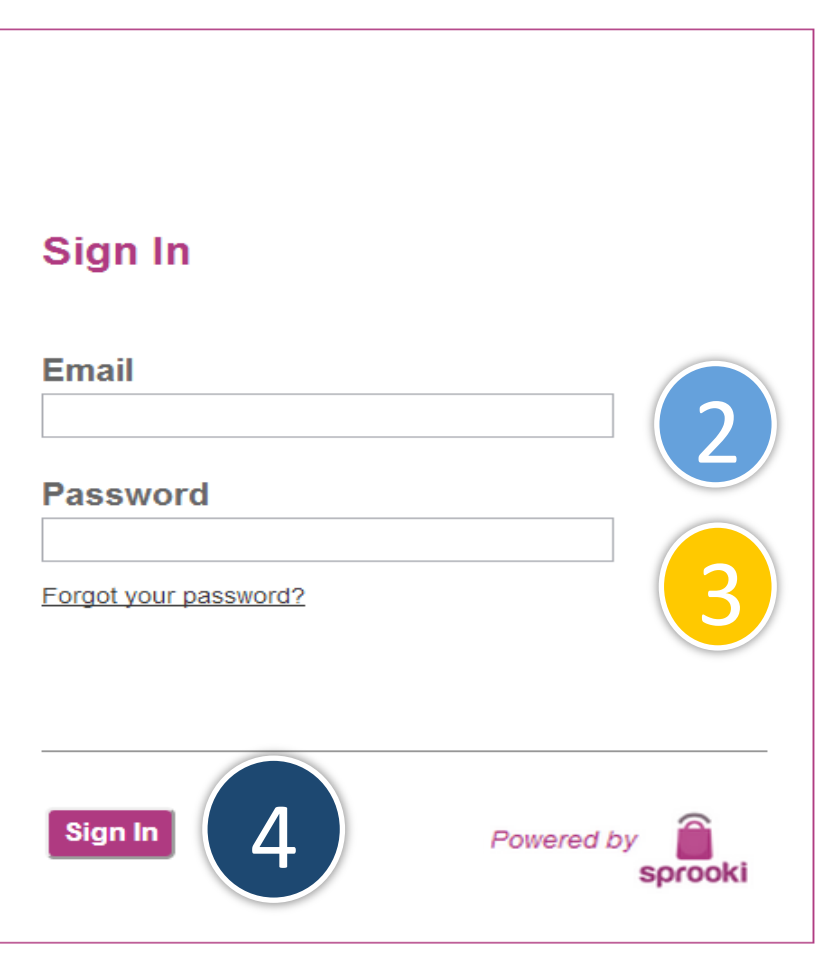

- Go to your Sprookimanager client website: http://<u><ACCOUNTNAME>.</u>sprookimanager.com/
- 2. Enter your email address
- 3. Enter your password
- 4. Click on the Sign In button

© Copyright 2013 Sprooki Pte Ltd. All rights reserved.

S

# **1.2 Forgot Password**

| Sign In               |            |
|-----------------------|------------|
| Email                 |            |
| Password              |            |
| Forgot your password? | > 1        |
| Sign In               | Powered by |

1. Click 'Forgot Password'

© Copyright 2013 Sprooki Pte Ltd. All rights reserved.

Ŝ

# **1.2 Forgot Password**

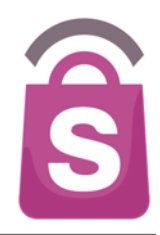

| Forgot                            | Password                               |
|-----------------------------------|----------------------------------------|
| Email Please enter t became a Spr | the email you registered with when you |
| became a Spr                      | ooki member.                           |
| Cancel                            | Submit 3                               |

- 2. Input your registered email address
- 3. Click on the Submit button
- 4. A password reset Email will be sent to your inbox. Follow the instructions given to reset your password.

<sup>©</sup> Copyright 2013 Sprooki Pte Ltd. All rights reserved.

# 2. Navigation (Sidebar Menu)

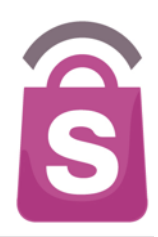

- 1. Promotions Add or edit campaigns and offers and view campaign reports
- 2. Alerts
  - Featured Alert- Schedule or edit location targeted alerts
  - General Alert Send alert notifications to application users
- 3. Events Schedule new events
- 4. Coupons View and search coupons downloaded, purchased, redeemed and refunded
- 5. Customers View and search customer profiles and activity
- 6. Directories
  - Merchants Add or edit Merchant information
  - Malls Edit Mall information
  - Categories Add or edit Categories
- 7. Admin Users Add or edit admin users access and permissions
- 8. System Logs Historical records of admin user activity
- 9. Helpdesk Submit a helpdesk request to Sprooki
- 10. Reports Generate or view management reports

#### Alerts

Promotions

- Featured
- General

Events

Coupons

Customers

Directories

- Merchants
- Malls

Categories

Admin Users

System Logs

Helpdesk

Reports

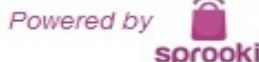

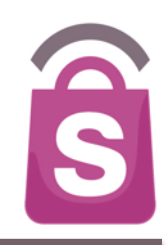

**Client Admin Users** are able to schedule campaigns and access information for all locations.

**Application Admin Users** are able to schedule campaigns and access information according to the Applications (Apps) they have been permitted to access.

## 3.1 Add Admin User

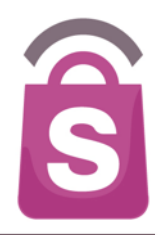

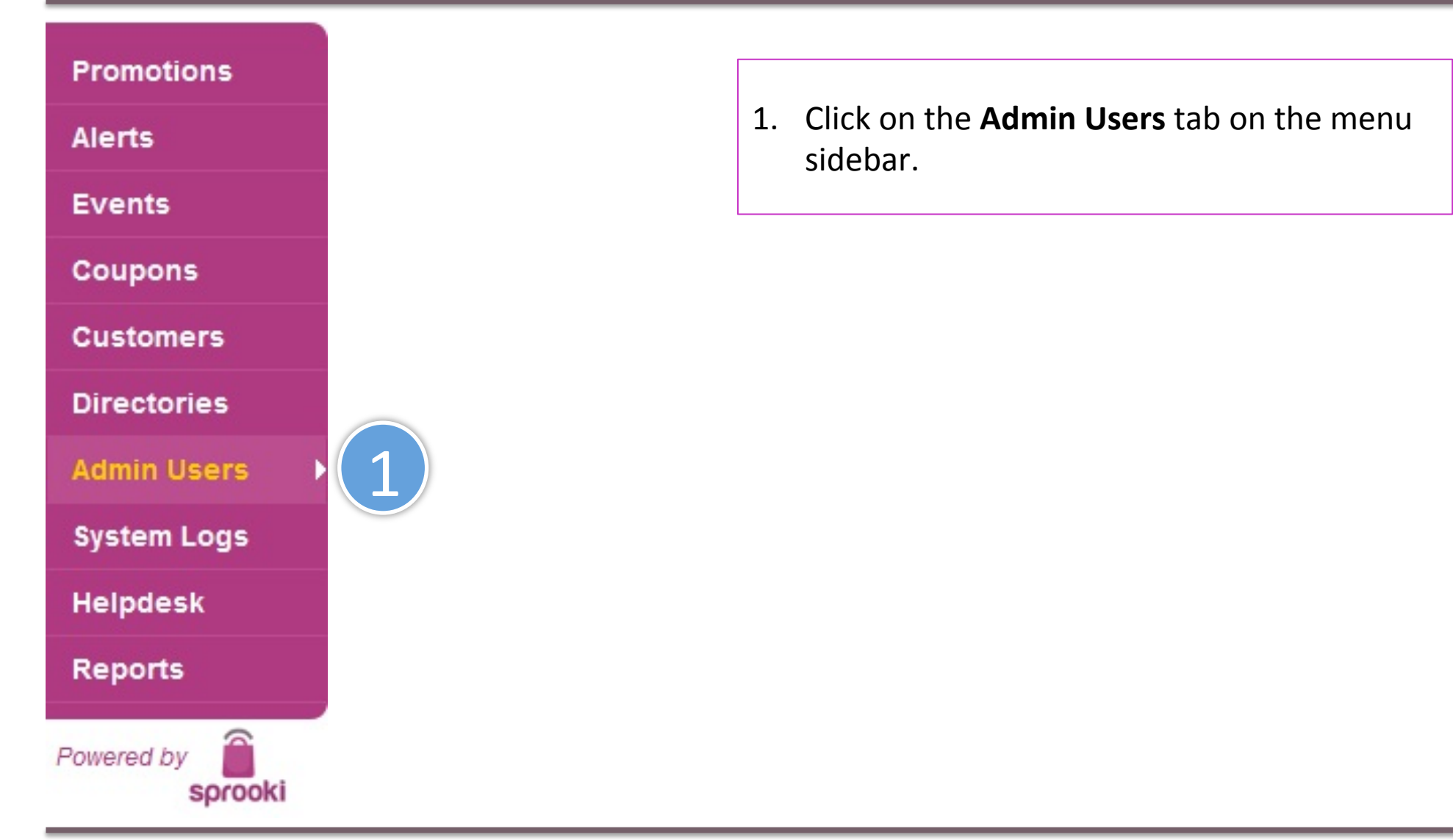

# 3.1 Add Admin User

| Promotions         | Searc  | h Admir       | users          |                  |            | Search       | Export Add Admin User             |                 |            |
|--------------------|--------|---------------|----------------|------------------|------------|--------------|-----------------------------------|-----------------|------------|
| Alerts             | Filter | Admin l       | Jsers by       | All Applications | 🗧 🗘 Filter |              |                                   |                 |            |
| Events             | SID    | Given<br>Name | Family<br>Name | Email            | Role       | Merchants    | Access                            | Login<br>Attpts | Last Login |
| Coupons            | No re  | sults         |                |                  |            |              |                                   |                 |            |
| Customers          |        |               |                |                  |            |              |                                   |                 |            |
| Directories        |        |               |                |                  |            |              |                                   |                 |            |
| Admin Users        |        |               |                |                  |            |              |                                   |                 |            |
| System Logs        |        |               |                |                  |            |              |                                   | _               |            |
| Helpdesk           |        |               |                |                  |            |              |                                   |                 |            |
| Reports            |        |               |                |                  | 2.         | Click on the | e <b>'Add Admin User</b> ' button |                 |            |
| Powered by Sprooki |        |               |                |                  |            |              |                                   |                 |            |

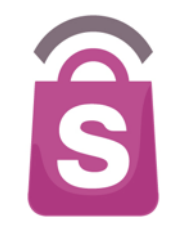

# 3.1 Add Admin User

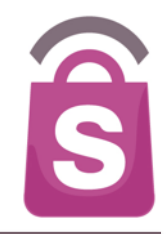

| Add Admin User                                       |                                            |
|------------------------------------------------------|--------------------------------------------|
|                                                      |                                            |
| 1. Admin User Details                                | 2. Applications                            |
|                                                      |                                            |
| Admin SSI                                            | SSI Life-(PH)                              |
| *Family Name                                         |                                            |
| Admin Surname                                        |                                            |
| gs *Email                                            |                                            |
| This Email Address will be used for Password Resets. |                                            |
| *Role                                                |                                            |
| Client Admin                                         |                                            |
| rooki                                                | Shift-Olick to multi-select the locations. |
| 4                                                    |                                            |
|                                                      | Cancel Submit User                         |
|                                                      | *Denotes mandatory field.                  |

- Enter new Admin User Given Name, Family Name and Email
- Set access permission.
   Choose Client Admin or
   Application Admin from
   the Role dropdown menu
- For Application Admin Users, select Application (s) you want to assign user to. Use Shift-Click to assign Multiple outlets to one user.
- 6. Click Submit User

## 4. Promotions

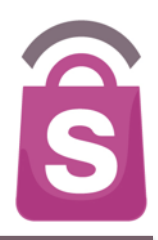

Promotions appear in the app as coupons for a certain period of time. They can be scheduled ahead of time to start on a specific date, or immediately. Campaigns can be created, saved, edited, published and ended through **Sprookimanager™**.

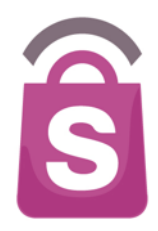

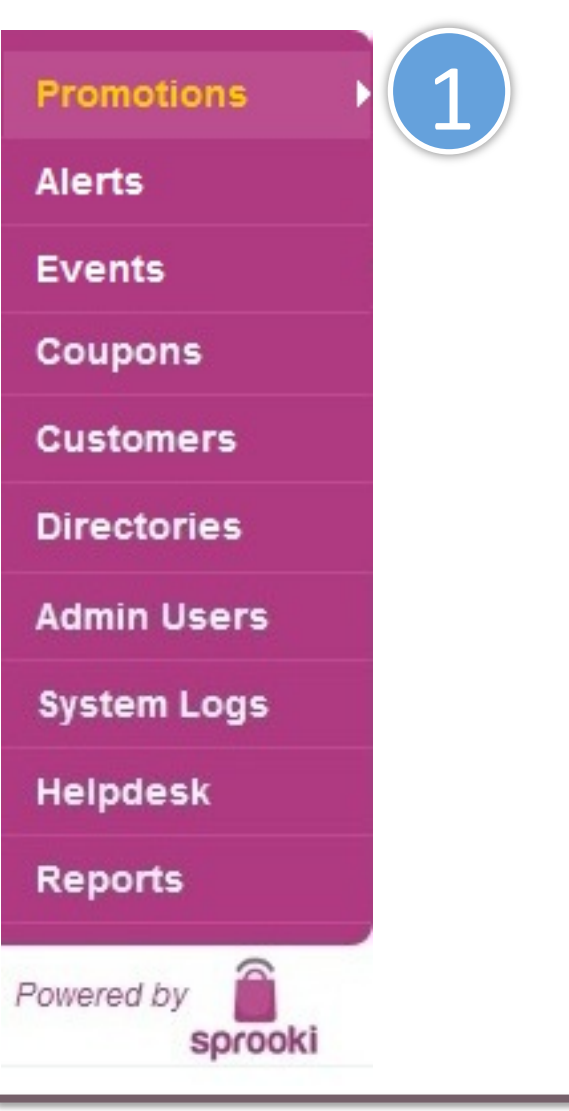

1. Click on the **Promotions** tab on the menu sidebar.

Note: Campaigns can only be created for Outlets which have been added to **Sprookimanager™**. See Section 7.4 to add new outlets

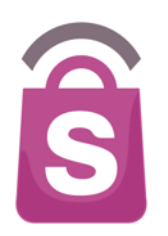

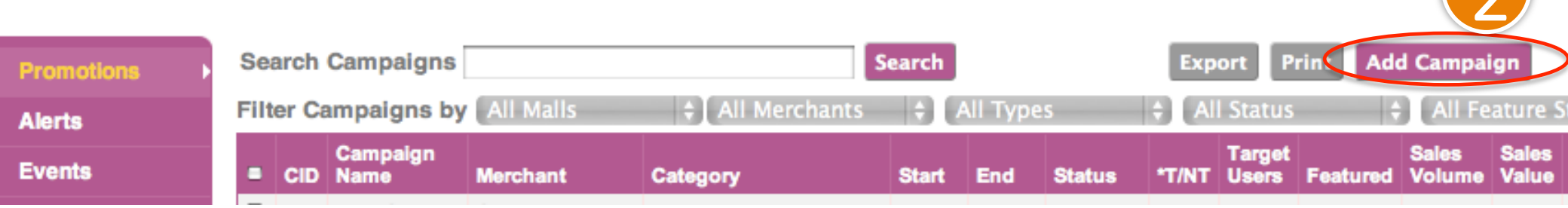

#### 2. Click the Add Campaign button

Note: Campaigns can only be created for Outlets which have been added to **Sprookimanager™**. See section 7.4 to add new outlets

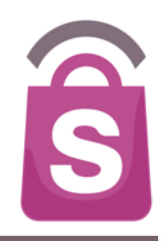

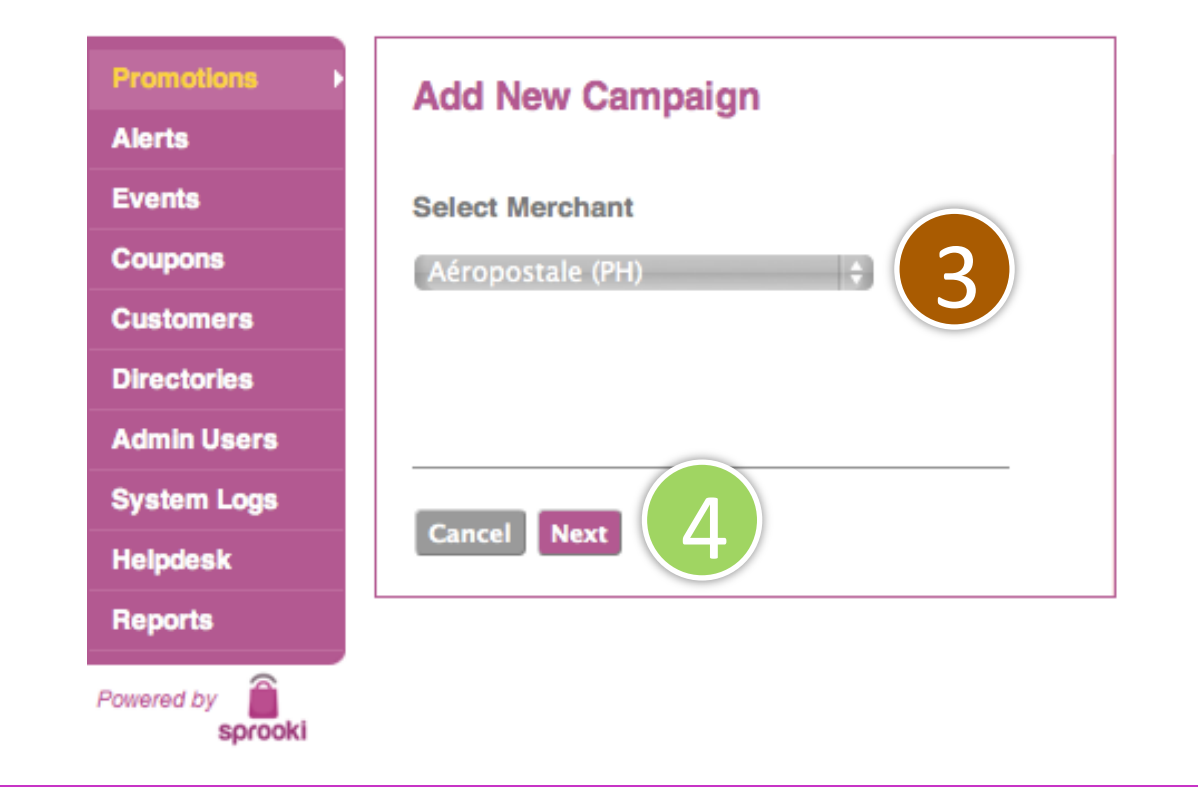

3. Select the Merchant that will run the promotion

#### 4. Click on 'Next'

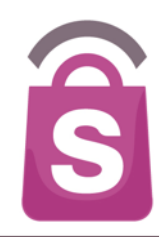

#### Add New Campaign

#### 1. Campaign Details

#### \*Campaign Name

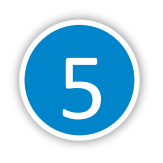

Recommended 75 characters, up to 90 characters. Do not end Title with Period. Include Merchant Name.

#### \*Campaign Description

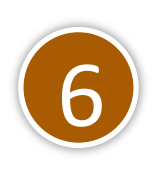

Recommended 500 characters with 5,000 character limit.

#### \*Campaign Image(s)

#### Choose File no file selected

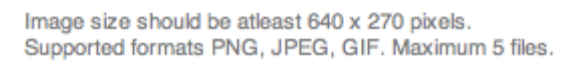

- 5. Enter Campaign Name the headline for the campaign & alerts (90 characters limit).
- 6. Enter campaign description (500 characters limit).
- Upload campaign image. Images must be in the correct file format and size to publish the campaign.
   Image format required: PNG, JPEG or GIF (at least 640x270 pixels).

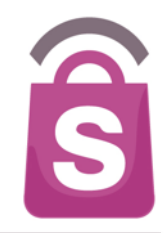

#### 2. Campaign Values

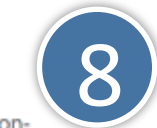

Retail and Coupon Value will not be displayed for Non-Transactional Campaigns.

Transactional 
Non-Transactional

#### \*Retail Value

\$ 0

| \$ 0               | . 0        |
|--------------------|------------|
| Retail Price of th | e Product. |
| *Coupon Valu       | e          |

9

Coupon (You Pay) Price of the Product.

0

# \*Coupon Limit Per App User Unlimited Frequency of Coupon Downloads \*Product Volume Campaign will automatically terminate when amount purchased reaches 95% .

- 8. Select either Transactional (Pre-pay via mobile) or Non-Transactional (Pay in-store) coupon.
- 9. For Transactional only: Enter retail and coupon value.
- 10. Option to set coupon limit per app user, if required (e.g. 1).
- 11. Option to set the product limit. If no product limit, set to significantly high volume. (e.g. 1000)

Note: if a campaign reaches 95% of the product volume available, the system will automatically end the campaign.

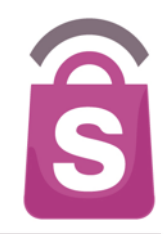

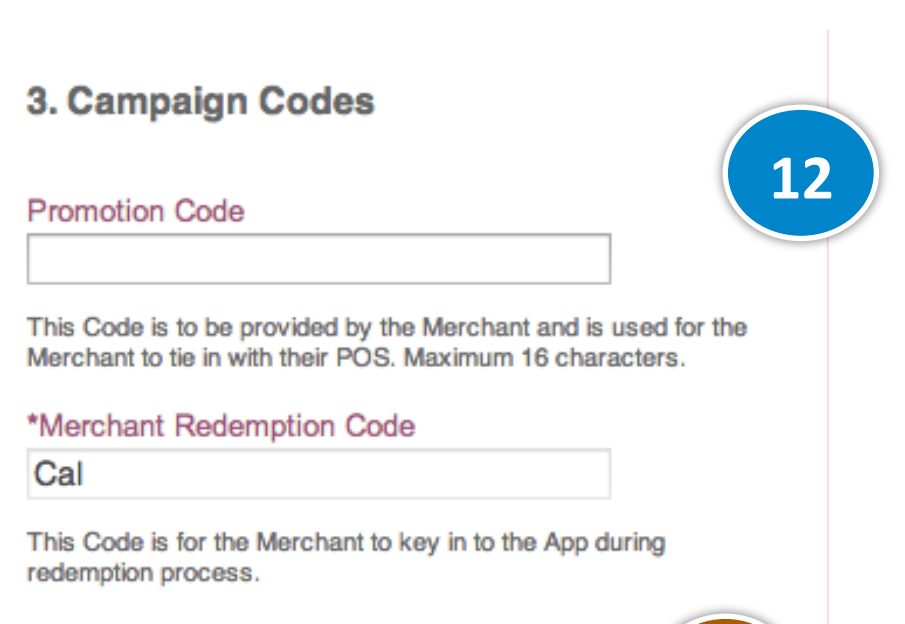

Barcode Image

Choose File No file chosen

Image file should be in PNG format at 200x40 pixels.

- 12. Enter promotion code if you want your POS operator to enter into the system for tracking purpose.
- 13. Upload barcode image if you want to use this feature to redeem coupons at the point of sale.

Note: It is not required to enter the Merchant Redemption Code when adding a new Campaign. It is generated automatically from the Merchant name and Outlet Code in the 'Directories/ Outlets' section.

13

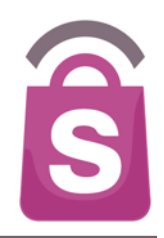

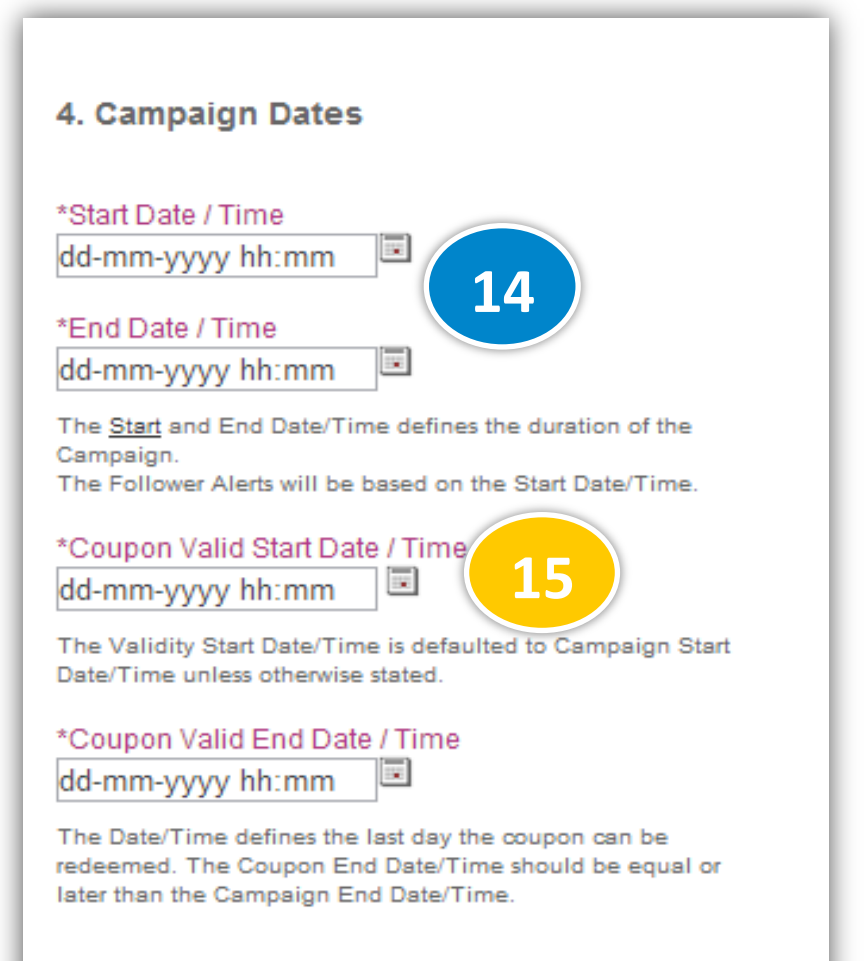

- 14. Select Start and End dates for the <u>Campaign</u>. The coupon will appear in the App between these dates unless ended.
- 15. Select Start and End date for the <u>Coupon Validity Period</u>. After the end date, a purchased or downloaded coupon will expire and no longer be redeemable.

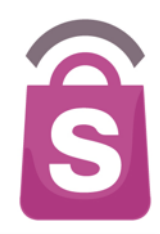

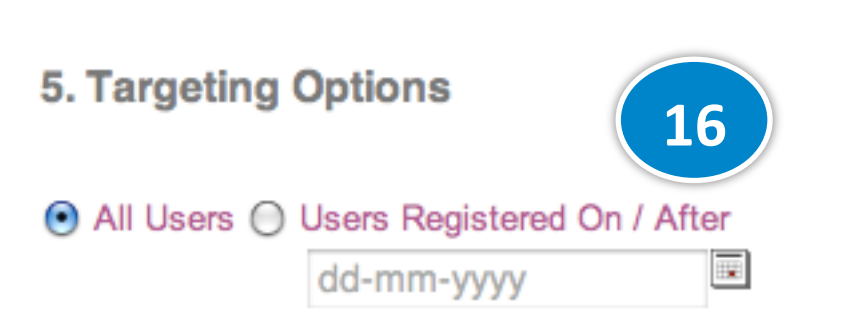

Campaign will only be viewed by App Users who are registered on and after this date selected. 16. The system can target a promotion to appear only to users who register after a certain date period. All other users will not be able to see the promotion.

This feature is useful for:

- A low price offer to attract new application downloads & registrations.
- A database privacy policy which requires only the most recent users to be sent offers.

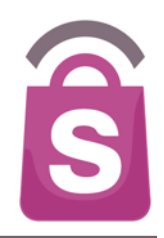

#### 6. Merchant & Outlets

Merchant Aéropostale (PH)

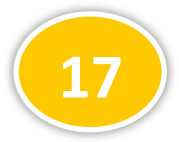

\*Outlets Applicable to Campaign

All Outlets Aéropostale New Glorietta Aéropostale Robinsons Magnolia Aéropostale Shangri-La East Wing

Ctrl-Click to multi-select the outlets.

17. Select the participating outlet(s) for the chosen campaign.

*Note:* For Location Admin users, only those users with permission for those outlet locations will be able to schedule campaigns for these outlets.

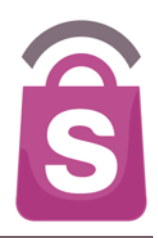

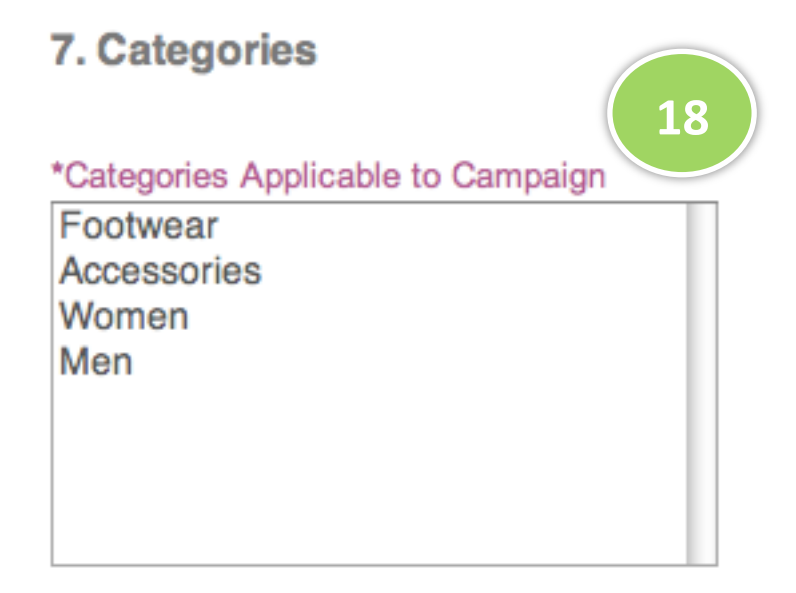

Ctrl-Click to multi-select the categories that the Deal belongs to.

18. Select the Categories applicable to the campaign.

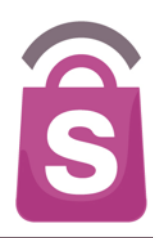

#### 8. Disclaimers & Terms

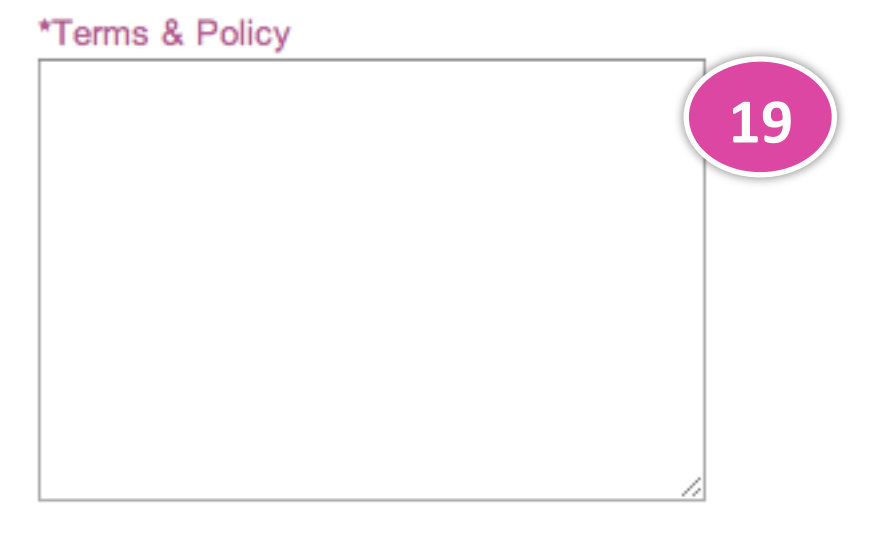

Recommended 20000 characters with no limit.

19. Enter the specific Terms & Policy for the campaign.

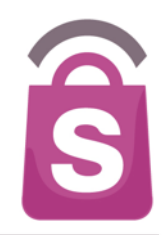

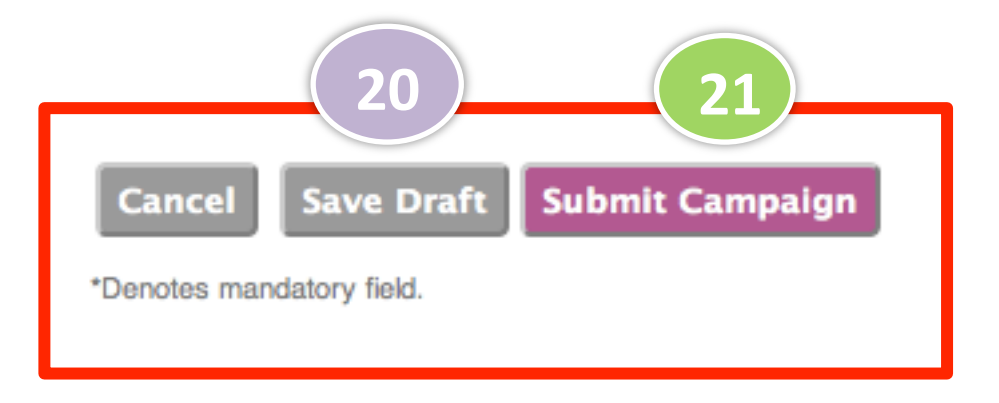

- 20. Click **Save Draft** if you have not finished entering details and/or wish to save the campaign details.
- 21. Click **Submit Campaign** to publish the campaign. The campaign will appear in the mobile app as of the Campaign start date.

# 4.2 Edit Campaign

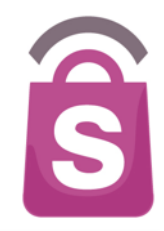

| Promotions           | Search Campaigns Search |       |                                                   |                                  |                       |                          |                          |           |
|----------------------|-------------------------|-------|---------------------------------------------------|----------------------------------|-----------------------|--------------------------|--------------------------|-----------|
| Alerts               | Filte                   | er Ca | mpaigns by                                        | All Malls 🗧 🗘 All Merchants      |                       | All Types                |                          |           |
| Events               | -                       | CID   | Campaign<br>Name                                  | Merchant                         | Category              | Start                    | End                      | Status    |
| Coupons<br>Customers |                         | 213   | END OF<br>SEASON<br>SALE                          | <u>Calvin Klein</u><br>Jeans(PH) | Men,Women,Accessories | 28-12-<br>2013<br>00:00h | 28-02-<br>2014<br>23:59h | Published |
| Directories          |                         | 212   | <u>Get 15% off</u><br><u>ALL regular</u><br>items | Swarovski(PH)                    | Men,Women,Accessories | 15-12-<br>2013<br>08:00h | 31-12-<br>2013<br>23:00h | Live      |
| System Logs          | 6                       | 211   | <u>Get 15% off</u><br><u>ALL regular</u><br>items | Sinequanone(PH)                  | Women, Accessories    | 15-12-<br>2013<br>08:00h | 31-12-<br>2013<br>23:00h | Live      |
| Helpdesk<br>Reports  |                         | 210   | <u>Get 15% off</u><br><u>ALL regular</u><br>items | Juic 1                           | Women, Accessories    | 15-12-<br>2013<br>08:00h | 31-12-<br>2013<br>23:00h | Live      |
| Powered by           |                         | 209   | <u>Get 15% off</u><br><u>ALL regular</u><br>items | Anne Klein(PH)                   | Women, Accessories    | 15-12-<br>2013<br>08:00h | 31-12-<br>2013<br>23:00h | Live      |
|                      |                         |       |                                                   |                                  |                       |                          |                          |           |

 To edit a draft campaign, click on the campaign name.

On the next screen, edit Campaign details and save as draft or submit campaign to publish.

*Note:* Only draft campaigns can be edited. Published or live campaigns can not be edited.

# 4.3 End Campaign

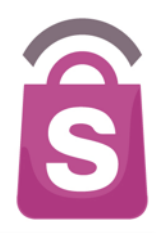

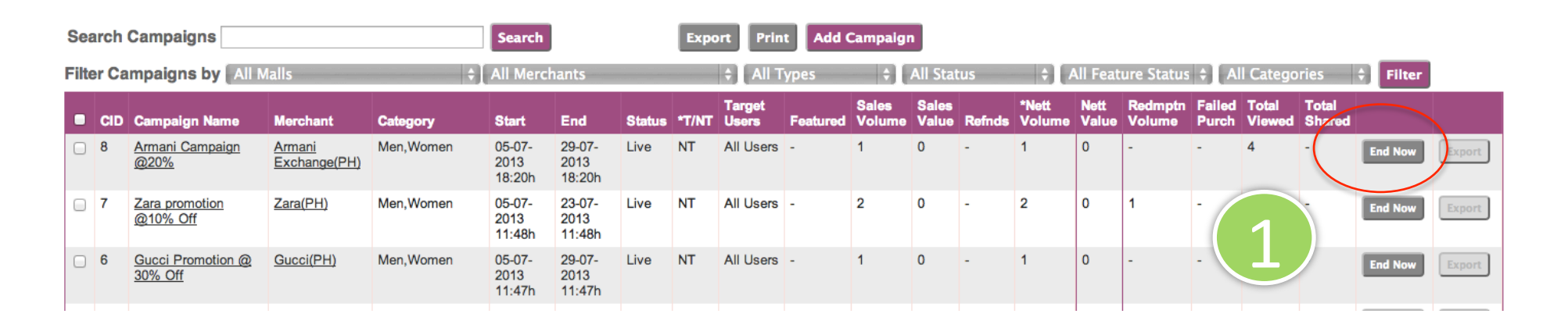

1. Click on the **End Now** button to end the campaign.

Note: Published or live campaigns <u>cannot</u> be edited.

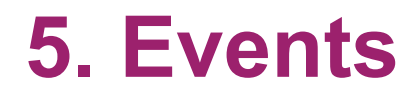

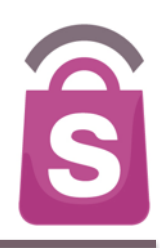

Event information can appear in the application. They can be scheduled as a one-off or repeat event and added to the user's calendar. Events can be created, saved, edited, published and ended through **Sprookimanager**<sup>™</sup>.

# 5. 1 Add Event

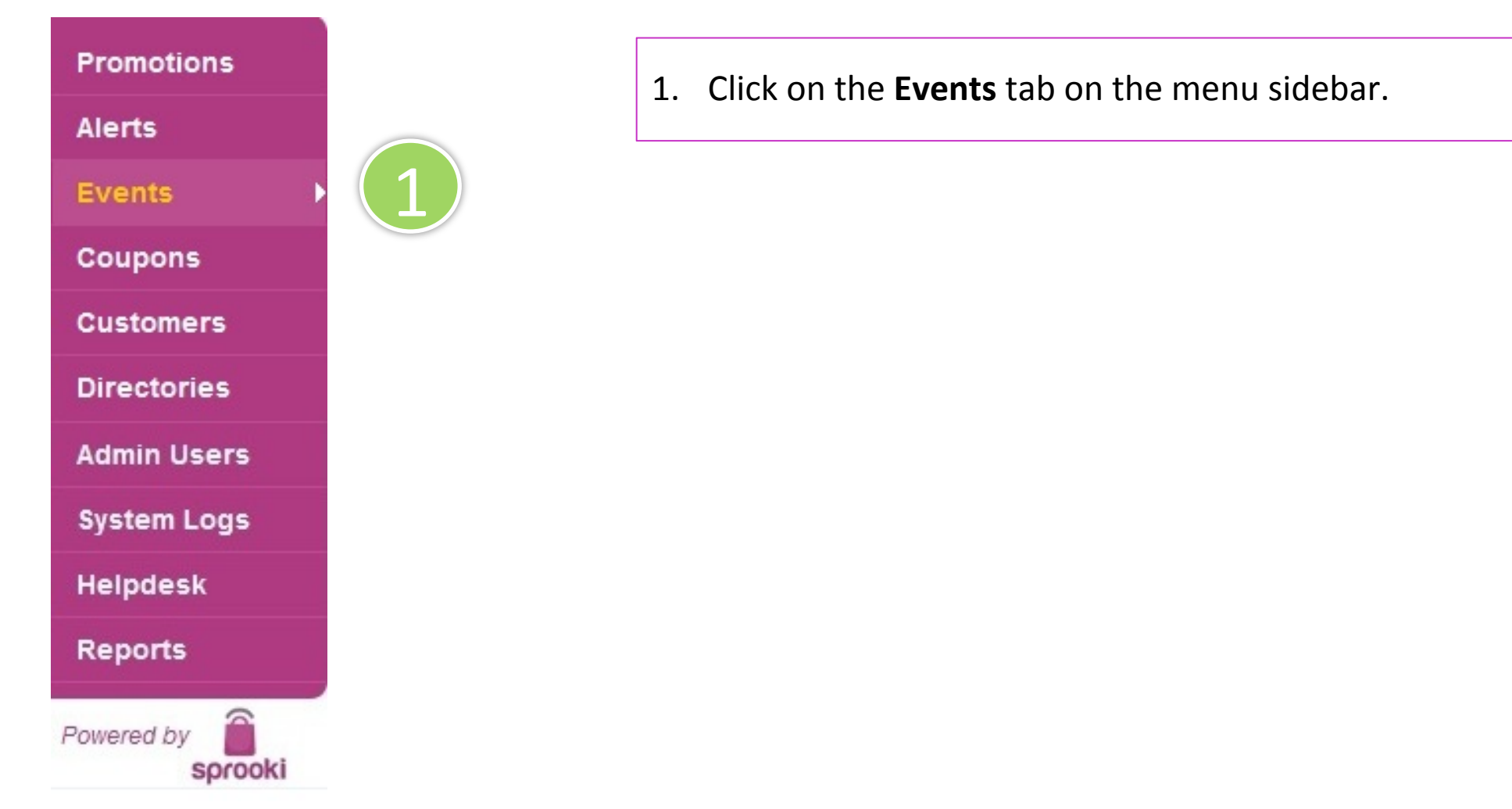

## 5.1 Add Event

Search Events

Filter Events by All Organisers

Promotions

Alerts

EID Event Name End (Campaign) Status Alert (F/G) **Response Vol** Organiser Start (Campaign) Featured • 47 Yearly Event Test Organiser #1 Wed, Mar 20 2013 Fri, Mar 29 2013 Live Event Alert -11:07 AM 11:08 AM Events • 46 DailyEvent Tue, Mar 19 2013 Sat, Mar 23 2013 Live Event Alert --6:07 PM 6:07 PM 45 New Event 4 New Tue, Mar 19 2013 Wed, Mar 27 Live Event Alert -Coupons Organiser 5 11:46 PM 2013 11:46 PM

All Status

Search

Filter

Add Event

2. Click the Add Event button.

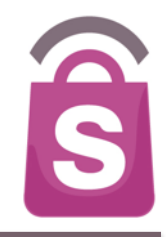

## 5.1 Add Event

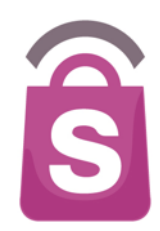

#### Add New Event

#### 1. Event Details

#### \*Event Name

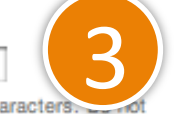

Recommended 75 characters, up to 90 characters, of end Title with Period.

#### \*Event Description

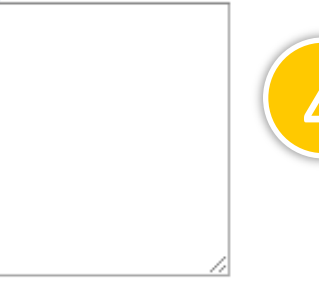

Recommended 500 characters with 5,000 character limit.

#### \*Event Images

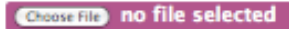

Image size should be atleast 640 x 270 pixels. Supported formats PNG, JPEG, GIF. Maximum 5 files.

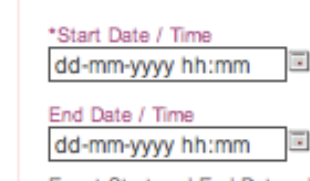

\*Event Dates

Event Start and End Dates defines the duration of the Event and Add to Calendar dates.

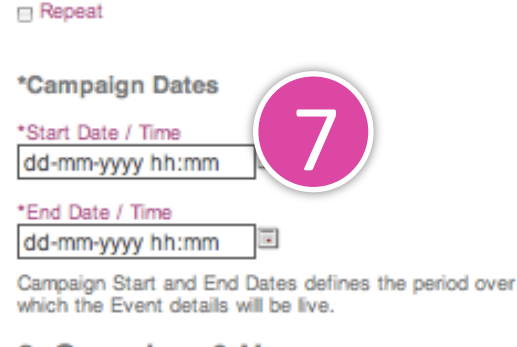

#### 2. Organiser & Venue

Cancel

\*Assigned to Application(s) SSI Life-(PH)

Save Draft

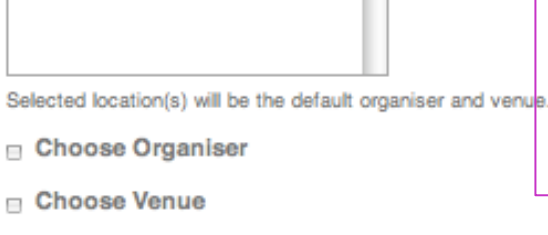

Submit Event

- 3. Enter the Event Name: the headline for the event & alerts (limit: 90 characters).
- 4. Enter the Event Description (limit: 500 characters).
- 5. Upload an Event Image. Images must be in the correct file format and size to publish the campaign.
  - Landscape image formats of PNG, JPEG and GIF, at least 640x270 pixels.
- Select the Event Start/End Date and time. For events which repeat, check the box Repeat. Choose the frequency with which the event repeats.
- 7. Enter the Start/End Date and Time during which the Event will be live in the application.

# 5.1 Add Event Organiser & Venue

8

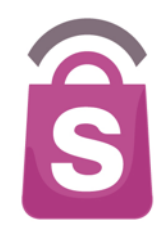

### 2. Organiser & Venue

\*Assigned to Application(s) SSI Life-(PH)

Selected location(s) will be the default organiser and venue.

#### 🗹 Choose Organiser

Select Organiser Applicable to Event OR Add New.

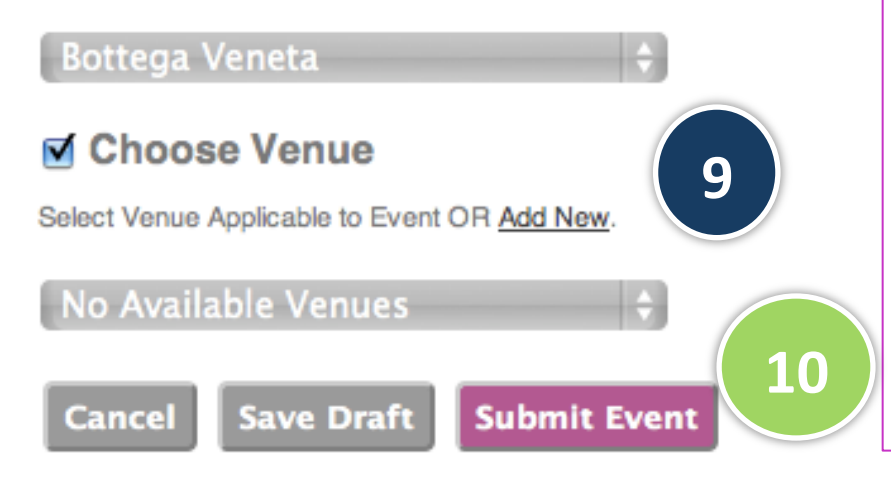

There is an option to add an Event Venue and/or an Organiser.

- 8. To add Organiser, tick the box 'Choose Organiser'. Select from a list of existing Organisers/outlets or <u>Add New</u> Organiser.
- To add Add Venue, tick the 'Choose Venue' box. Select from a list of existing Venues/ outlets or <u>Add New</u> Venue.

#### 10. Click the **Submit Event** button to confirm.

Note: If Organiser is not added, the organiser will be the application brand by default. If Venue is not added, the venue information will be blank in the application.

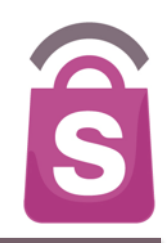

**Featured Alerts** are location-targeted alerts. They notify app users of a specific campaign when they are within a certain proximity of the relevant mall(s) or outlet(s). These are scheduled over a specified time period.

Featured Alerts are frequency capped, meaning if a user has received an Alert for Campaign "offer A" once, it is unlikely they will receive the same alert again within a 24-hour period.

## 6.1 Scheduling Featured Alerts

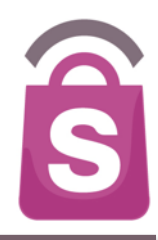

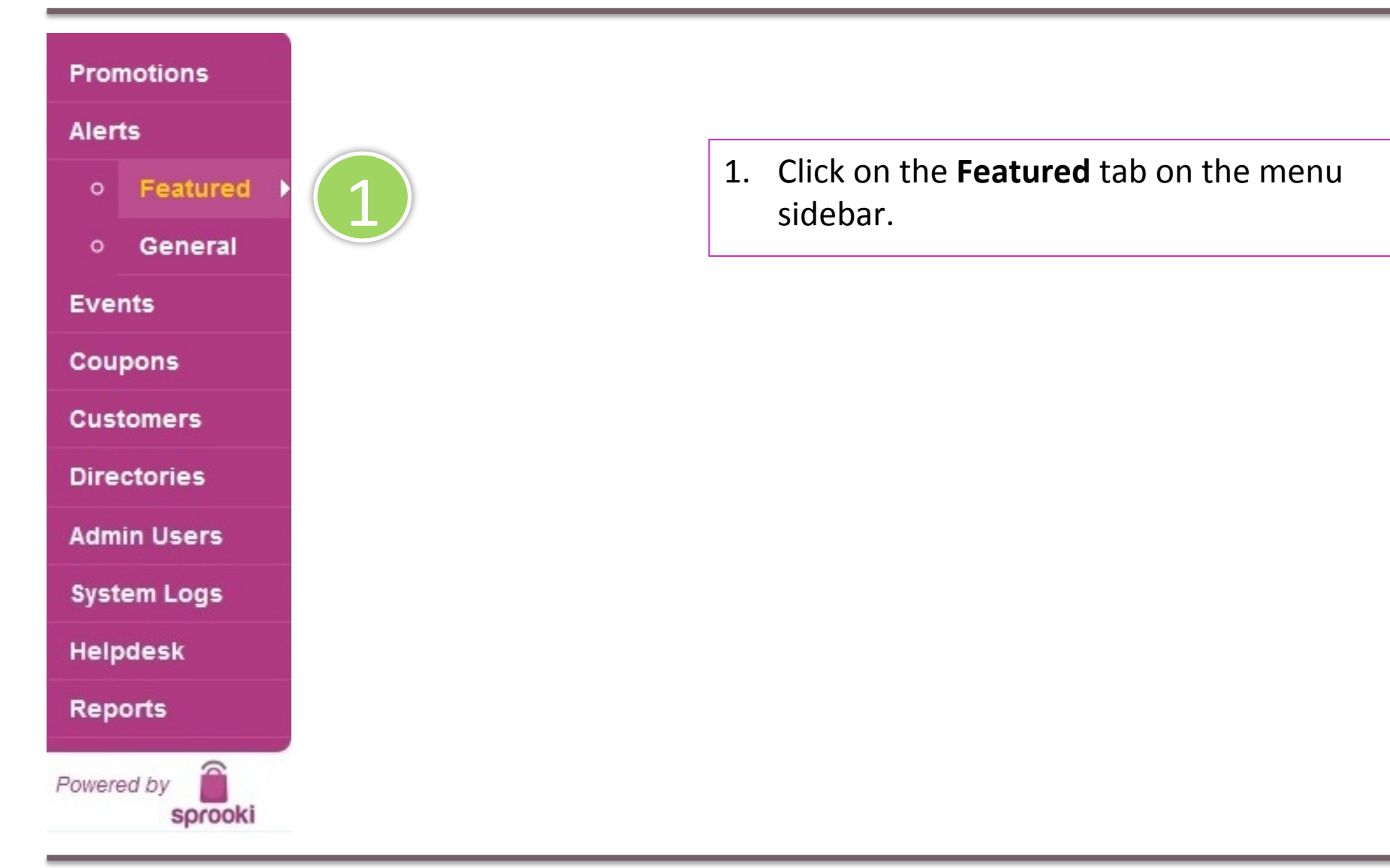

# 6.1 Scheduling Featured Alerts

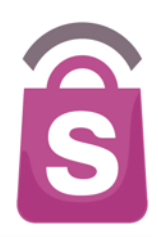

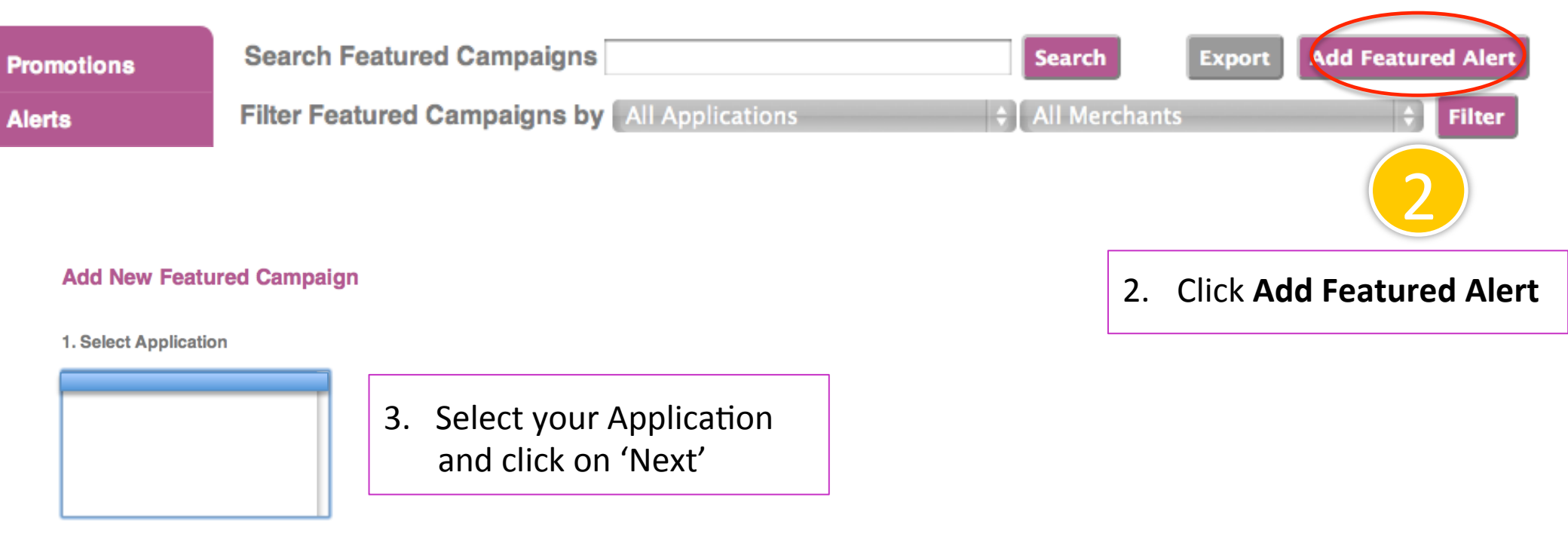

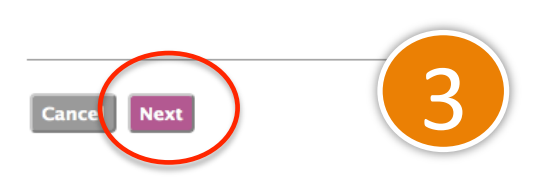
### 6.1 Scheduling Featured Alerts

÷

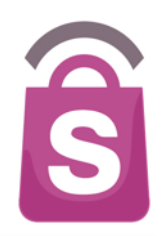

#### **Add New Featured Campaign**

1. Selected Application

2. Select Merchant

4. Select Merchant and click on 'Next'

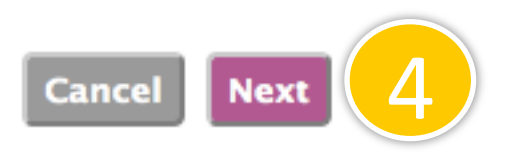

### 6.1 Scheduling Featured Alerts

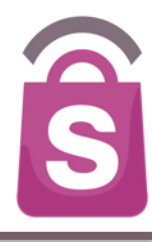

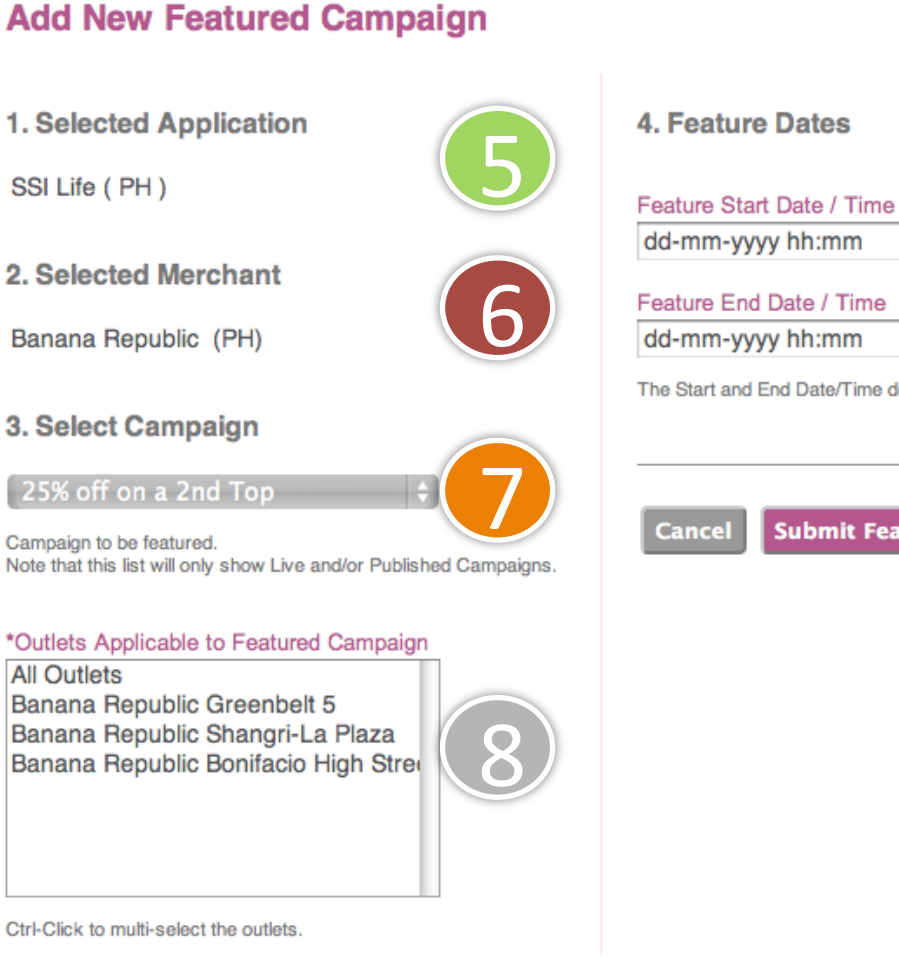

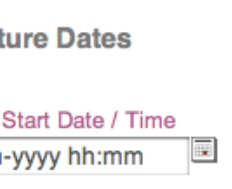

The Start and End Date/Time defines the duration of the Feature.

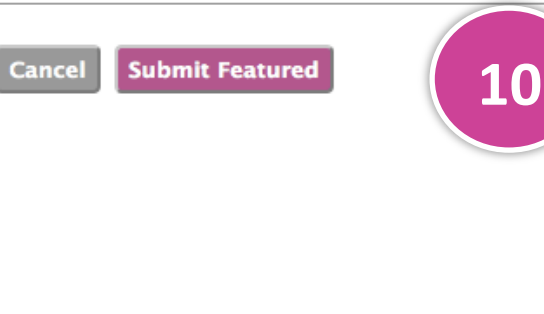

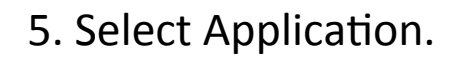

- 6. Select Merchant for Featured Alert.
- 7. Select Campaign.
- 8. Select outlet (s) locations.
- 9. Select the Featured Start/End Date.
- 10. Click on the **Submit** Featured button to confirm.

### **6.2 Edit Featured Alerts**

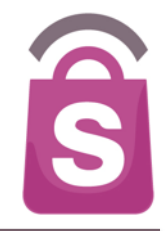

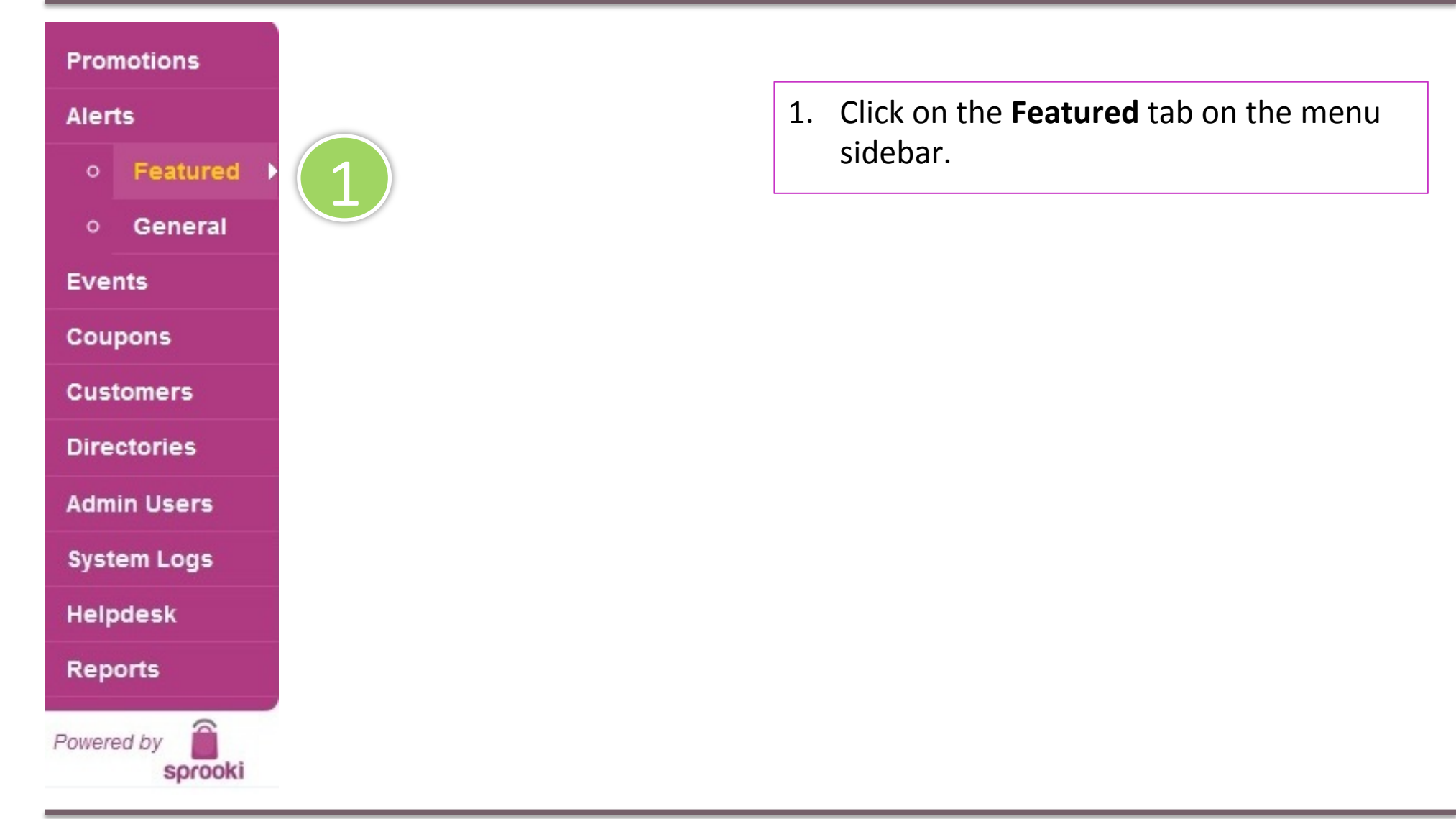

### 6.2 Edit Featured Alerts

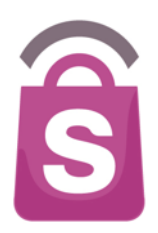

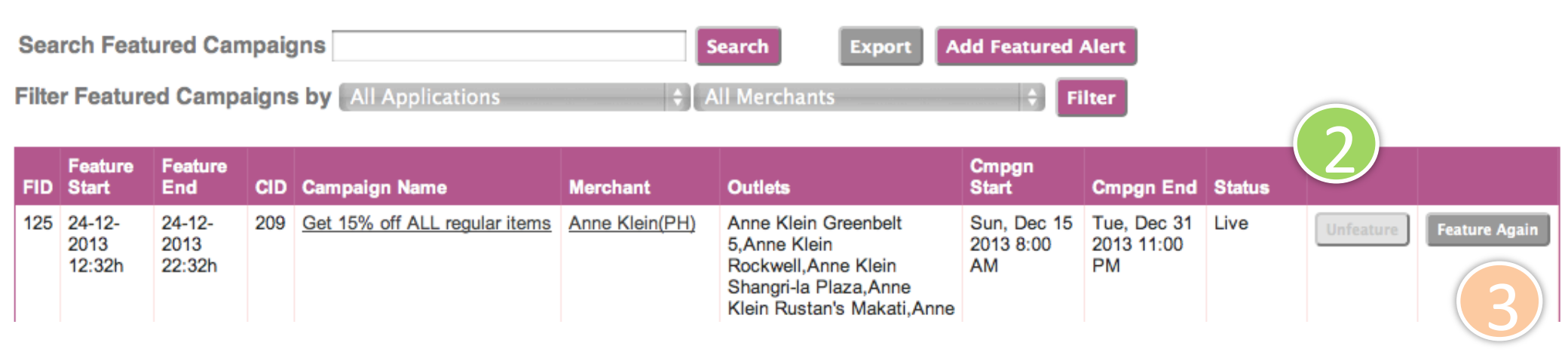

2. Browse Featured Campaigns and click **Remove** or **Unfeature** if campaign is no longer required.

**Note:** the **Remove** option will terminate scheduled Featured Campaigns that are not yet active. **Unfeature** will end Featured campaigns which are live.

3. Click **Feature Again** to reschedule a Featured Alert in the future for the selected Campaign.

General Alerts are used to send alert notifications to the entire user opt-in customer base of an application. General Alerts will only be received by users who have given their permission.

### **6.3 Scheduling General Alerts**

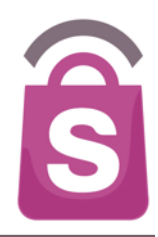

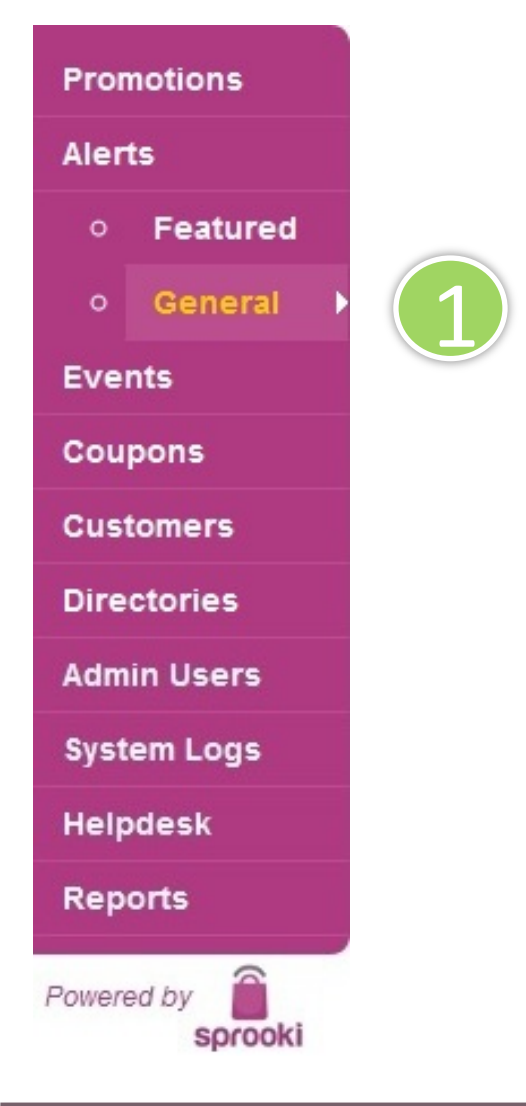

1. Click on the **General** tab, under **Alerts**, on the menu sidebar.

### **6.3 Scheduling General Alerts**

E

С

D

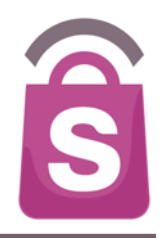

| Promotions | Search General Alerts           | Search                     | Export | Add General Alert | (2) |
|------------|---------------------------------|----------------------------|--------|-------------------|-----|
| Alerts     | Filter Events by All Types 💠 Al | Statuses 🗧 🗧 All Applicati | ions 💠 | Filter            |     |

|     | reatured  | EID | Send Time                   | Application | Campaign OR General Alert Name                     | Туре              | Scheduler           | Status    |        |      |
|-----|-----------|-----|-----------------------------|-------------|----------------------------------------------------|-------------------|---------------------|-----------|--------|------|
| •   | General • | 123 | Fri, Dec 20 2013 2:19 PM    | SSI Life    | Get a free gift voucher                            | Existing<br>Event | Sheelah Pajarillo   | Delivered | Remove | Edit |
| /en | ts        | 122 | Fri, Nov 29 2013 1:28 PM    | SSI Life    | Black Friday Sale!                                 | Existing<br>Event | Thea Lizardo        | Delivered | Remove | Edit |
| ust | omers     | 120 | Wed, Nov 20 2013 1:49<br>PM | SSI Life    | Nine West Gift with Purchase Promo                 | Existing<br>Event | Test Sprooki<br>001 | Delivered | Remove | Edit |
| rec | tories    | 119 | Fri, Nov 15 2013 6:22 PM    | SSI Life    | 50% off on Fashion Scarves                         | New Event         | Sheelah Pajarillo   | Scheduled | Remove | Edit |
| dm  | in Users  | 118 | Fri, Nov 15 2013 6:19 PM    | SSI Life    | Aeropostale Polo now at Php 795.00                 | New Event         | Sheelah Pajarillo   | Delivered | Remove | Edit |
| /st | em Logs   | 117 | Fri, Nov 15 2013 6:17 PM    | SSI Life    | Aeropostale Midnight Weekend Sale at New Glorietta | New Event         | Sheelah Pajarillo   | Delivered | Remove | Edit |

2. Click on the Add General Event button.

### **There are 2 Types of General Alerts**

Ŝ

- 1. Existing Campaign or Event
- 2. New Event

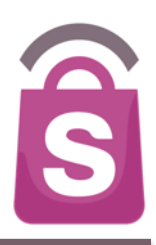

### Adding General Alerts for an Existing Campaign or Existing Event

### 6.3 Scheduling General Alerts

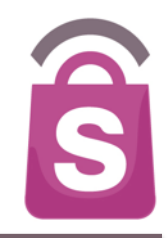

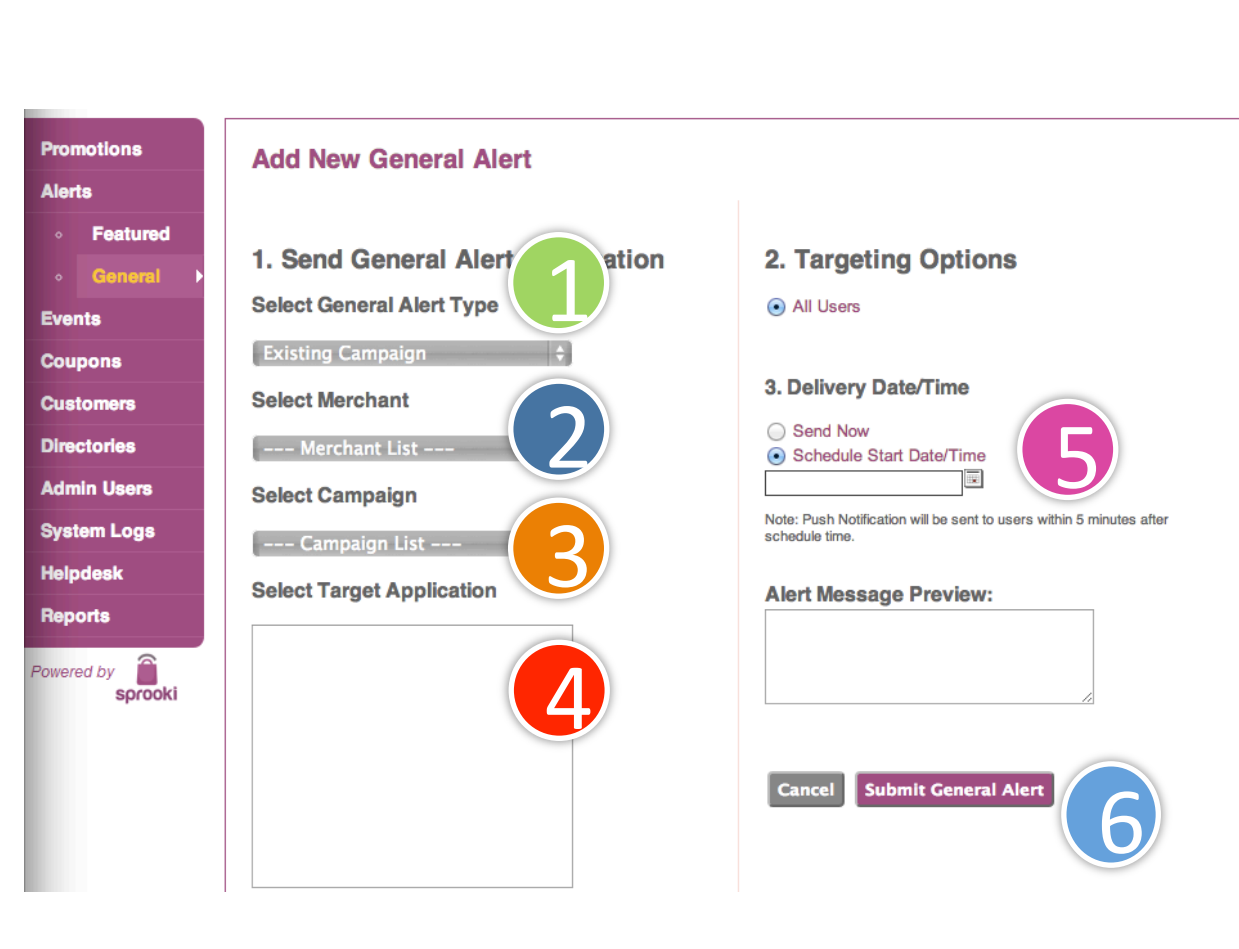

- 1. Select Existing Campaign or Existing Event from the list of Alert Type.
- 2. Select Merchant to appear in alert notification.
- 3. Select Campaign to appear in alert notification.
- 4. Select targeting options such as the application or segment of users you would like to send the alert to.
- 5. Select when you want to send out the event alert. You can either send immediately or schedule it according to your preferred date and time.
- 6. Click the **Submit General Alert** button to confirm and send out the event alert.

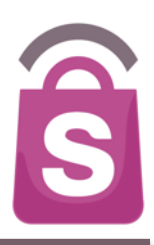

# Adding General Alerts for a New Event

### 6.3 Scheduling General Alerts

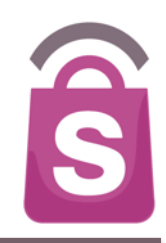

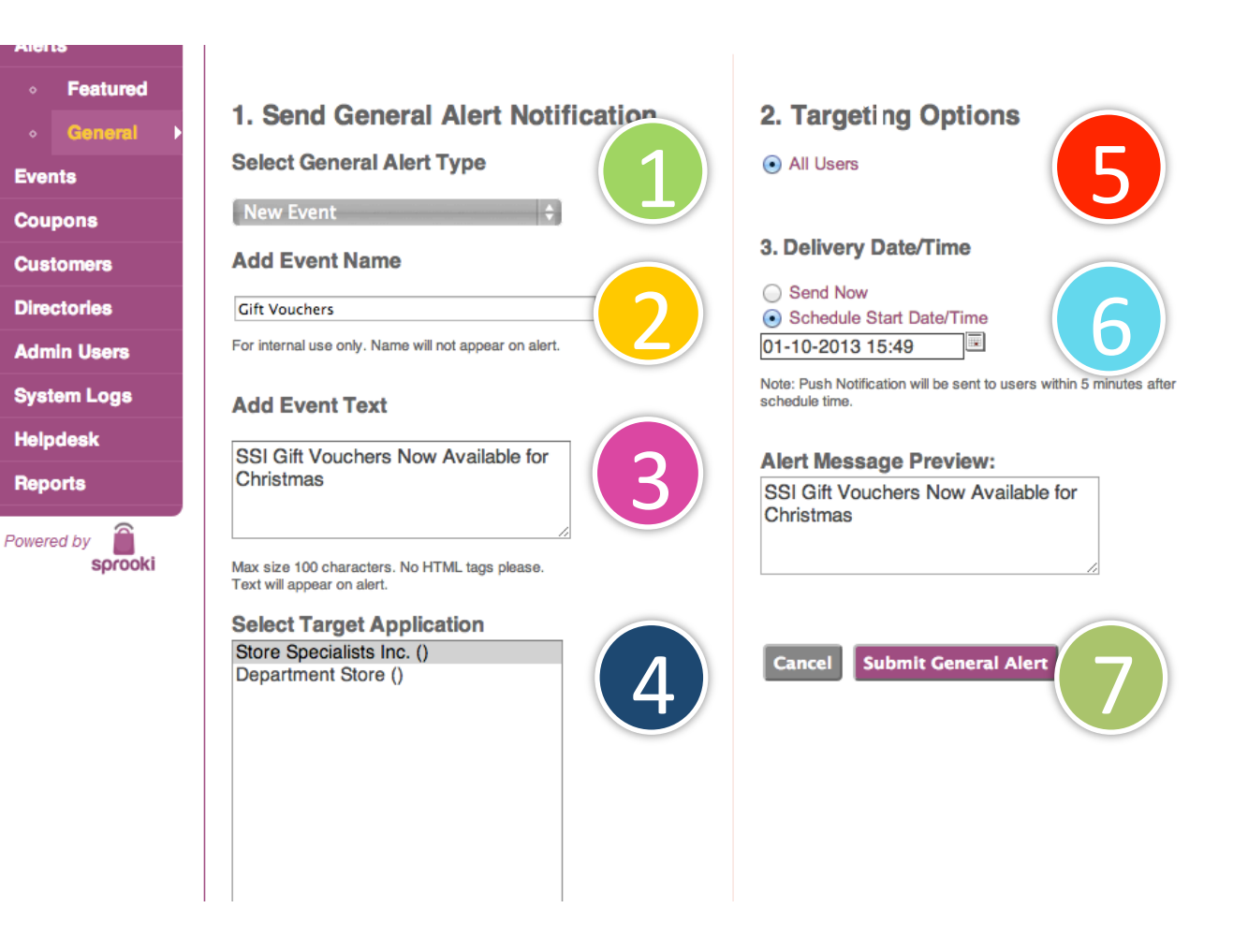

- 1. Select "**New Event**" under Select General Alert Type.
- 2. Add your "Event Name" for internal reference only.
- Enter details on "Add Event Text". Please restrict text to no more than 100 characters.
- 4. Select the Target Application
- 5. Select Targeting Options.
- Select when you want to send out the event alert: immediately or schedule at a future date and time.
- Click on 'Submit General Alert' to confirm and send out the alert.

### 6.4 Edit General Alerts

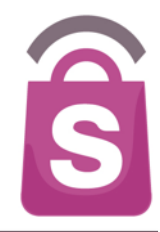

Promotions Alerts Featured General Events Coupons Customers Directories Admin Users System Logs Helpdesk Reports Powered by sprooki

1. Click on the **Alerts** tab, under **General**, on the menu sidebar.

### 6.4 Edit General Alerts

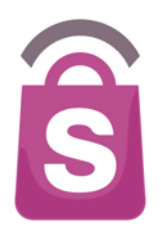

| $\bigcirc$ |
|------------|
| 3          |
| nove       |
| nove Edit  |
|            |

2. Browse Event Alerts, and for desired Event click Remove.

*Note:* the *Remove* option will terminate scheduled Featured Events that are not yet active

3. Click Edit to modify Event Alert

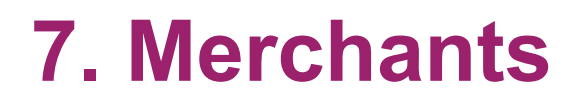

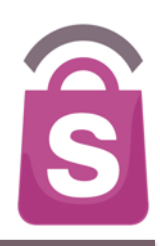

Merchants are retail brands which run campaigns at their respective redemption outlets. Merchants can be created and edited in the client system.

### 7.1 Add Merchants

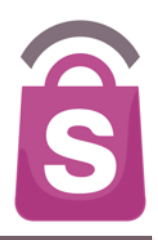

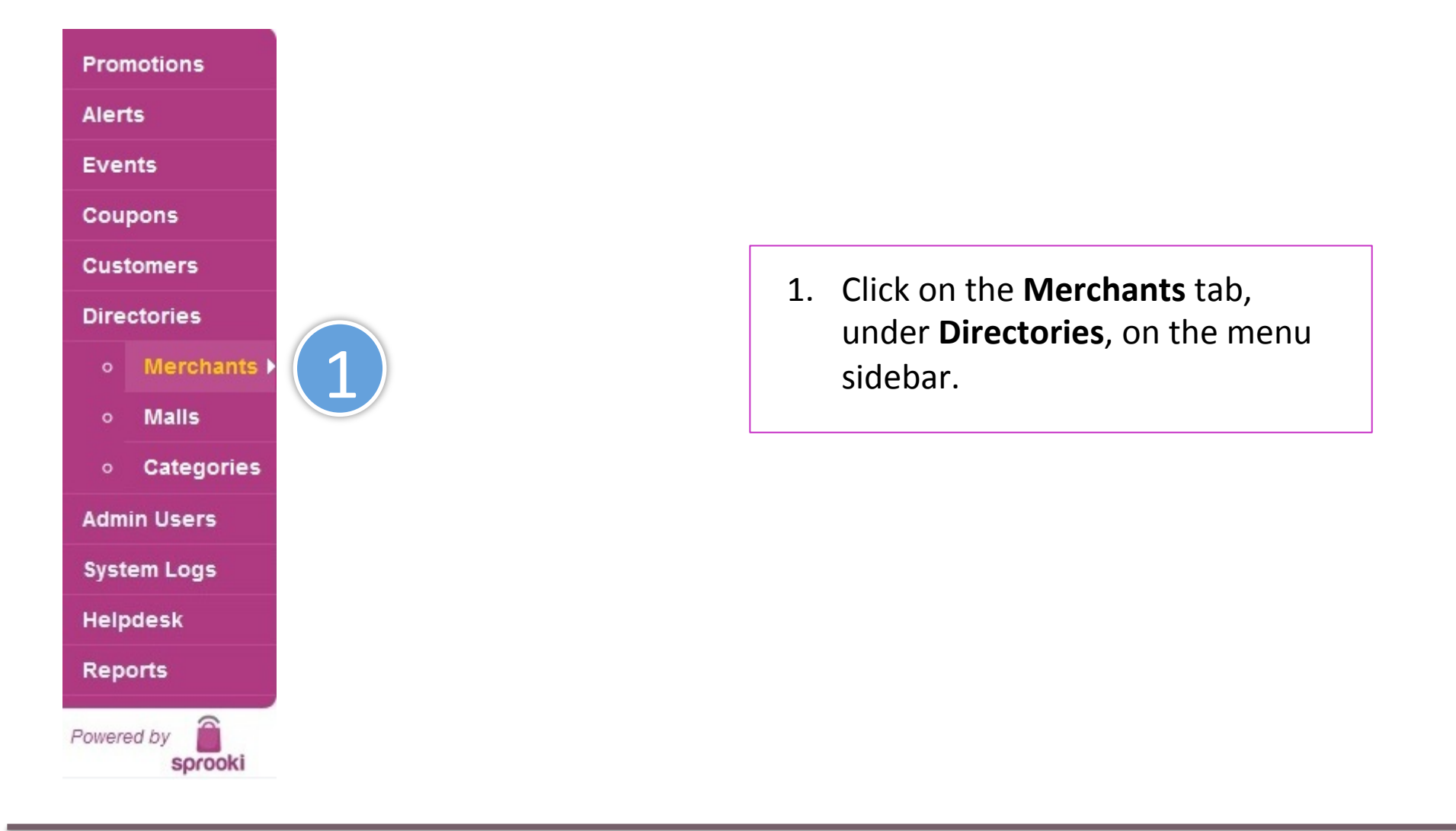

### 7.1 Add Merchants

| C |  |
|---|--|
|   |  |

| Promotions                                    | Sea   | rch Merchants         | Search | Export    | dd Merchant          | ()                             |                                                                       |        |
|-----------------------------------------------|-------|-----------------------|--------|-----------|----------------------|--------------------------------|-----------------------------------------------------------------------|--------|
| Alerts                                        | Filte | r Merchants by All St | atus   | All Ma    | lls 🗘                | Filter                         |                                                                       |        |
| Events                                        |       |                       |        |           |                      |                                |                                                                       |        |
| Coupons                                       | MID   | Merchant Name         | Code   | Status    | Merchant Email       | Unit                           | Street                                                                | City   |
| Customers                                     | 97    | DKNY JEANS            | dkj    | Suspended | info@ssigroup.com.ph | Midland<br>Buendia<br>Building | 403 Senator<br>Gil Puyat<br>Avenue                                    | Makati |
| Directories                                   | 96    | DKNY JEANS            | dkj    | Suspended | info@ssigroup.com.ph | Midland<br>Buendia<br>Building | 403 Senator<br>Gil Puyat<br>Avenue                                    | Makati |
| <ul> <li>Mails</li> <li>Categories</li> </ul> | 95    | DKNY                  | dkn    | Suspended | info@ssigroup.com.ph | Midland<br>Buendia<br>Building | 403 Senator<br>Gil Puyat<br>Avenue                                    | Makati |
| Admin Users                                   | 94    | WOMEN'SECRET          | wom    | Active    |                      | Midland<br>Buendia<br>Building | 403 Senator<br>Gil Puyat<br>Avenue                                    | Makati |
| System Logs<br>Helpdesk<br>Reports            | 93    | <u>Swarovski</u>      | swa    | Active    |                      | 4F                             | Midland<br>Buendia<br>Building, 403<br>Senator Gil<br>Puyat<br>Avenue | Makati |
|                                               |       |                       |        |           |                      |                                | Avenue                                                                |        |

2. Click Add Merchant.

### 7.1 Add Merchants

3. Merchant Address

Country

Unit

Street

City

State

Postal Code

Philippines

#### Add New Merchant

#### 1. Merchant Details

\*Merchant Name

This name will appear on the Sprooki application. Recommended up to 48 characters.

#### \*Merchant Code

Merchant Email

#### \*Merchant Logo

Choose File no file selected

Image size should be atleast 320 x 320 pixels. Supported formats PNG, JPEG, GIF.

#### Merchant Image

Choose File no file selected

Image size should be atleast 640 x 400 pixels. Supported formats PNG, JPEG, GIF.

#### 2. Merchant Description

#### \*Description

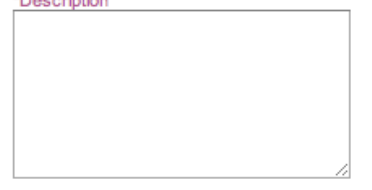

| 4. Contact Person                                                   |
|---------------------------------------------------------------------|
| Given Name                                                          |
| Family Name                                                         |
| Email                                                               |
| Phone + Phone Number should include Country Code. eg. +65 91234567. |
| 5. Notes                                                            |
|                                                                     |
| Cancel Submit Merchant<br>*Denotes mandatory field.                 |
|                                                                     |

3. Input new Merchant's details (name and logo are required).

### Image format requirement:

- a) Merchant LOGO:
   PNG, JPEG and GIF, at least 320x320 pixels
- b) Merchant Image:
   PNG, JPEG and GIF, at
   least 640x400 pixels
- 4. Click "Submit Merchant" to add new merchant.

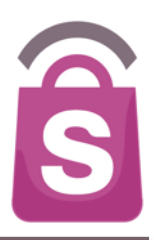

### 7.2 Edit Merchants

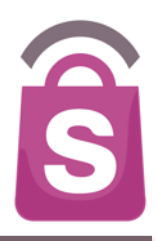

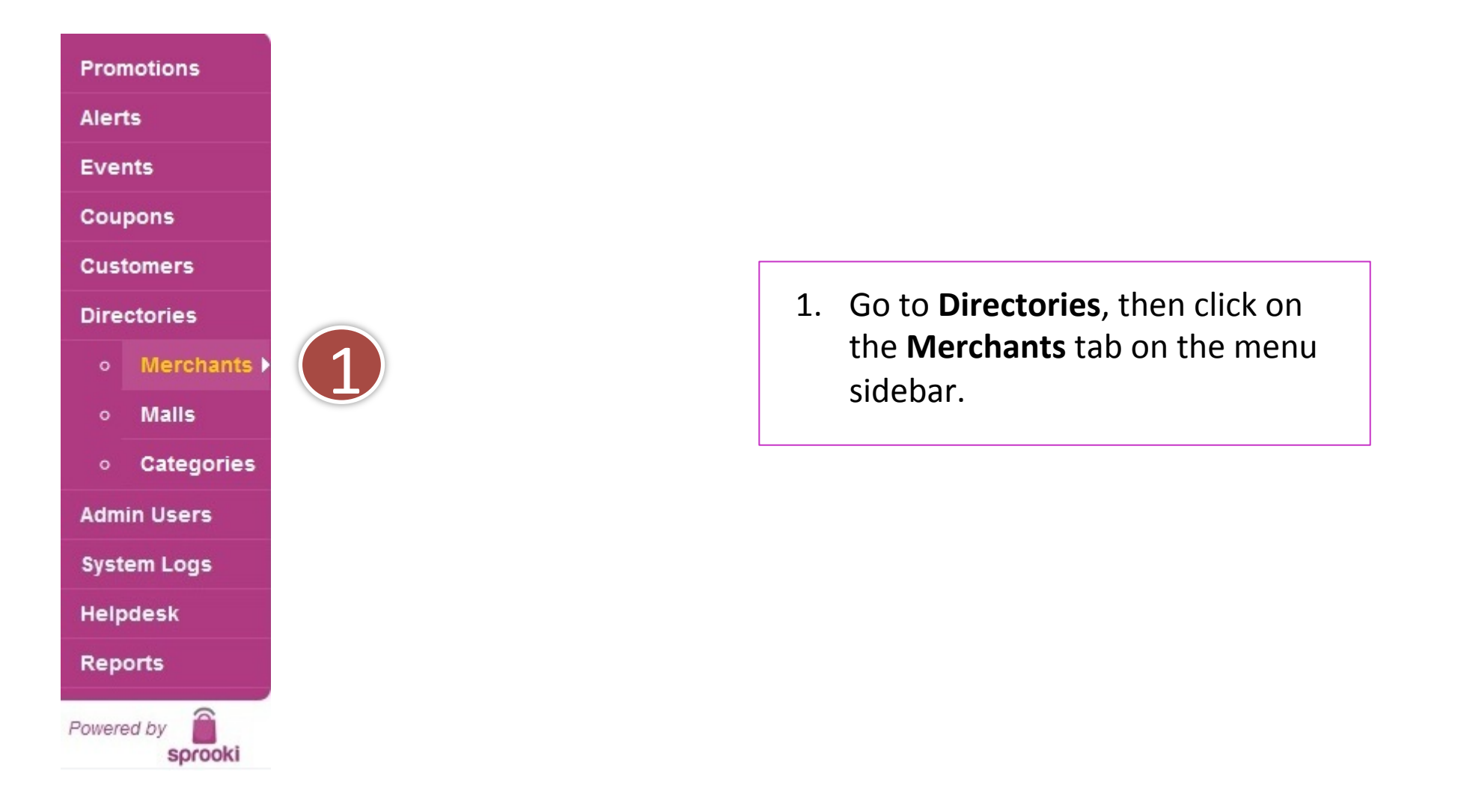

Search

### 7.2 Edit Merchants

Search Merchants

2. Click on the **Merchant's** Name to edit the respective merchant's details.

| Promotions                                                 |             | Filt  | er Merchants by All S   | tatus     | All Malls                  | Filter    |                     |  |
|------------------------------------------------------------|-------------|-------|-------------------------|-----------|----------------------------|-----------|---------------------|--|
| Aler                                                       | ts          |       |                         |           |                            |           |                     |  |
| Eve                                                        | -           | MIL   | Merchant Name           | Status    | Merchant Email             | Unit      | Street              |  |
| Ever                                                       | nts         | 96    | Cold Rock Ice Creamery  | Active    |                            | 02-50     | 313 Orchard<br>Road |  |
| Cou                                                        | pons        | 95    | Dockers                 | Active    |                            | -         | -                   |  |
| Cust                                                       | tomers      | 94    | <u>CITIGEMS</u>         | Suspended |                            |           | -                   |  |
| Dire                                                       | ctories     | 93    | <u>Sakae Sushi</u>      | Active    |                            | -         | -                   |  |
|                                                            | Merchants 🕨 | 92    | Spa Symphony            | Active    | manager@spasymphony.com.sg | #B2-50/51 | 313 Orchard<br>Road |  |
|                                                            | Malls       | 91    | YouTeck Family          | Active    | youteck@sprooki.com        | 09        | Anson Road          |  |
|                                                            | Categories  | 90    | Abercrombie Fitch       | Active    | af@af.com                  | 87        | Fitch Road          |  |
|                                                            | _           | 89    | <u>McDonald</u>         | Active    | mc@mcdonald.com            | -         | -                   |  |
| Adm                                                        | in Users    | 88    | Famous Amos             | Active    |                            | 06-03A    | 18 Tannery          |  |
| Syst                                                       | em Logs     |       |                         |           |                            |           | Lane Lian<br>Tong   |  |
| Help                                                       | odesk       | 87    | Starbucks               | Active    | test@test.com              | 33        | test st             |  |
| Rep                                                        | orts        | 1 - 1 | ) of 10                 |           |                            |           |                     |  |
| owere                                                      | ed by       | Dov   | wnload All Data Add Mer | chant     | 2                          |           |                     |  |
| Copyright 2012 Sprooki Pte Ltd, All rights reserved, (Bui) |             |       |                         |           |                            |           |                     |  |

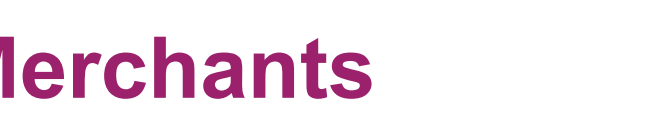

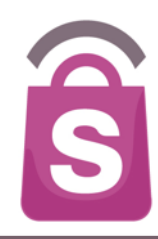

#### Click Update Merchant.

Note: If the selected Merchant is to be removed, click **Suspend**. This will not delete the merchant entirely, but simply remove it from all

### 7.2 Edit Merchants

Edit Merchant

Promotions

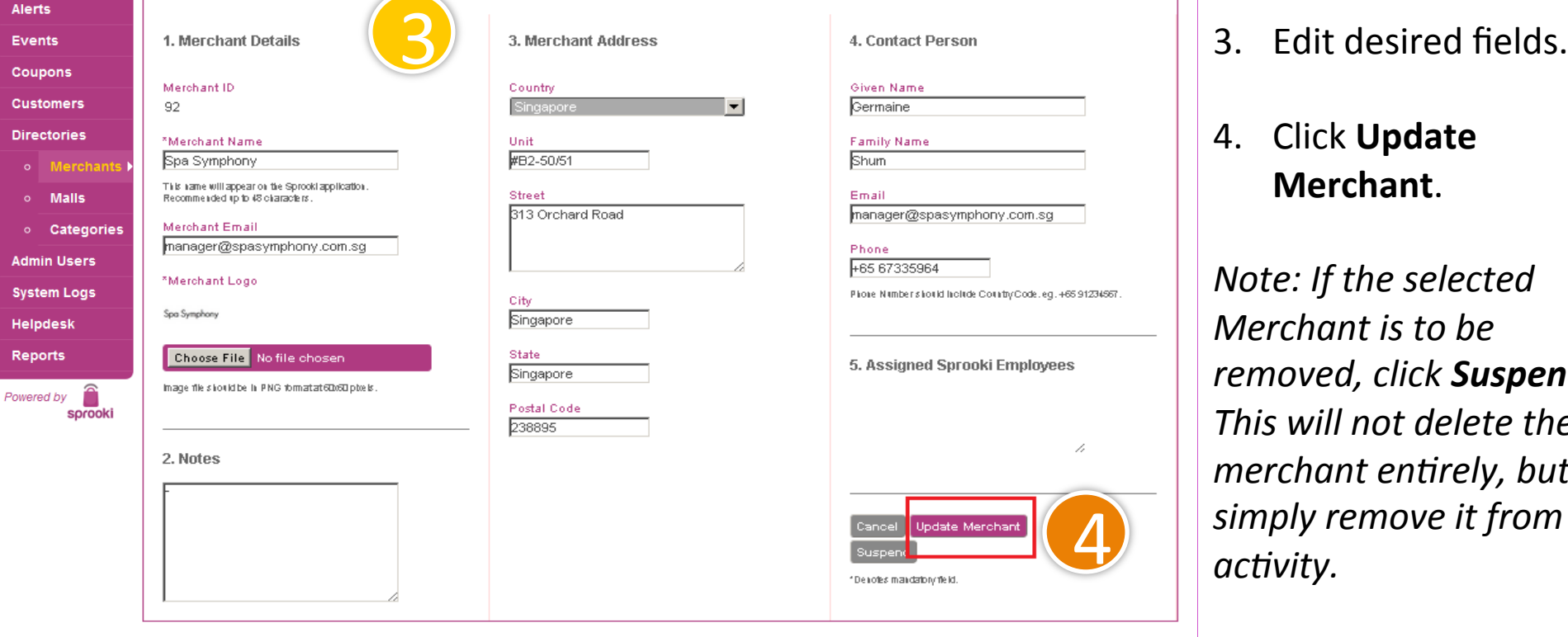

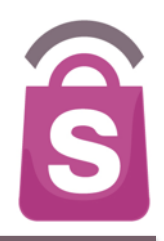

Merchant Admin Users are the staff of merchants/retailers who can login to the client's **Sprookimanager™** system to access campaign reports and submit campaign content, for publication by the Admin Users within the application.

### 7.3 How to Add Merchant Admin user

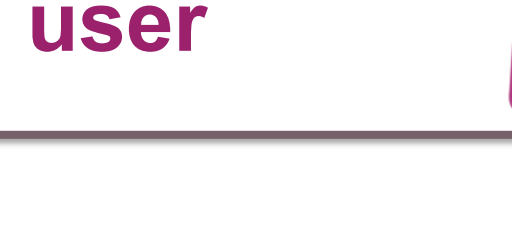

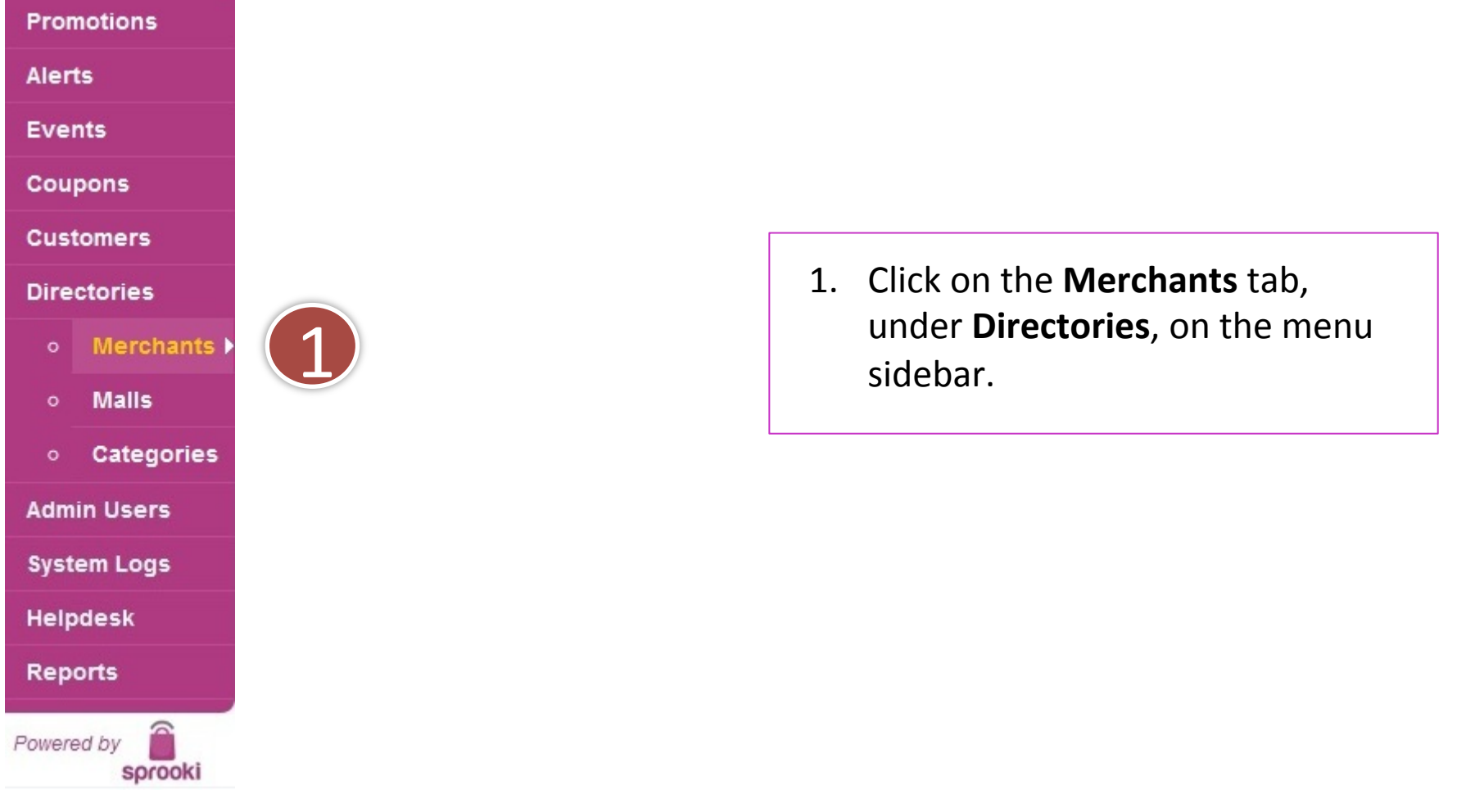

S

|            |             | Search Merchants Search |                                                     |           |                            |           |                     |  |  |  |
|------------|-------------|-------------------------|-----------------------------------------------------|-----------|----------------------------|-----------|---------------------|--|--|--|
| Promotions |             | Filt                    | Filter Merchants by All Status 🔹 All Malls 💽 Filter |           |                            |           |                     |  |  |  |
| Aler       | ts          |                         |                                                     |           |                            |           | 1                   |  |  |  |
| Eve        | nts         | MI                      | Merchant Name                                       | Status    | Merchant Email             | Unit      | Street              |  |  |  |
|            |             | 96                      | Cold Rock Ice Creamery                              | Active    |                            | 02-50     | 313 Orchard<br>Road |  |  |  |
| Cou        | pons        | 95                      | Dockers                                             | Active    |                            | -         | -                   |  |  |  |
| Cust       | tomers      | 94                      | <u>CITIGEMS</u>                                     | Suspended |                            | -         | -                   |  |  |  |
| Dire       | ctories     | 93                      | <u>Sakae Sushi</u>                                  | Active    |                            | -         | -                   |  |  |  |
| 0          | Merchants > | 92                      | Spa Symphony                                        | Active    | manager@spasymphony.com.sg | #B2-50/51 | 313 Orchard<br>Road |  |  |  |
| o          | Malls       | 91                      | YouTeck Family                                      | Active    | youteck@sprooki.com        | 09        | Anson Road          |  |  |  |
| 0          | Categories  | 90                      | Abercrombie Fitch                                   | Active    | af@af.com                  | 87        | Fitch Road          |  |  |  |
|            |             | 89                      | <u>McDonald</u>                                     | Active    | mc@mcdonald.com            | -         | -                   |  |  |  |
| Adm        | in Users    | 88                      | <u>Famous Amos</u>                                  | Active    |                            | 06-03A    | 18 Tannery          |  |  |  |
| Syst       | em Logs     |                         |                                                     |           |                            |           | Lane Lian<br>Tong   |  |  |  |
| Help       | odesk       |                         |                                                     |           |                            |           | Building            |  |  |  |
|            |             | 87                      | <u>Starbucks</u>                                    | Active    | test@test.com              | 33        | test st             |  |  |  |
| кер        | οπs         | 1 - 1                   | ) of 10                                             |           |                            |           |                     |  |  |  |
| Powere     | ed by       | Do                      | wnload All Data Add Mer                             | chant     | 2                          |           |                     |  |  |  |

2. Click on the **merchant's** name.

@ Copyright 2012 Sprooki Pte Ltd. All rights reserved.(Bui

S

### 7.3 How to Add Merchant Admin user

#### **Merchant Users**

| MUser<br>ID | Email         | Given Name                                 | Family Name                                                                                  | Login<br>Attempts | Last Login |
|-------------|---------------|--------------------------------------------|----------------------------------------------------------------------------------------------|-------------------|------------|
| No res      | sults         |                                            |                                                                                              |                   |            |
| Down        | lload All Dat | rchant User<br>3. Scr<br>und<br>Use<br>Use | oll down the page, and<br>der section ' <b>Merchant</b><br>ers' click on Add Merchant<br>er. |                   |            |

Ŝ

### 7.3 How to Add Merchant Admin user

| Add New Merchant User                                      |
|------------------------------------------------------------|
| Merchant User Details                                      |
| *Email                                                     |
| This Email Address will be used for Password Resets.       |
| *Staff of Merchant                                         |
| test merchant (SG)                                         |
| *Given Name                                                |
| *Family Name                                               |
| Cancel Submit Merchant User 5<br>*Denotes mandatory field. |

- 4. Input Merchant Admin user details.
- 5. Click on Submit Merchant User.

S

Search

💻 🛛 A II. MAAII

mc@mcdonald.com

test@test.com

### 7.4 Add Outlet

Promotions

Alerts

Events

Coupons

Customers

Directories

Malls

Admin Users

System Logs

Helpdesk

Reports

Powered by

• Categories

Merchants 🕨

sprooki

Search Merchants

MIL Merchant Name

Dockers

CITIGEMS

Sakae Sushi

Spa Symphony

YouTeck Family

Famous Amos

<u>McDonald</u>

Starbucks

Abercrombie Fitch

96

95

94

93

92

91

90

89

88

87

Filter Merchants by All Status

Cold Rock Ice Creamery

Status

Active

Active

Active

Active

Active

Active

Active

Active

Active

Suspended

|                            |           | riiter              |
|----------------------------|-----------|---------------------|
| Merchant Email             | Unit      | Street              |
|                            | 02-50     | 313 Orchard<br>Road |
|                            | -         | -                   |
|                            | -         | -                   |
|                            | -         | -                   |
| manager@spasymphony.com.sg | #B2-50/51 | 313 Orchard<br>Road |
| youteck@sprooki.com        | 09        | Anson Road          |
| af@af.com                  | 87        | Fitch Road          |

-

18 Tannerv Lane Lian

Tong Building

test st

-

33

06-03A

- 10 of 10 Download All Data Add Merchant

Copyright 2012 Sprooki Pte Ltd. All rights reserved.(Build 11720)

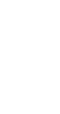

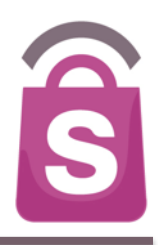

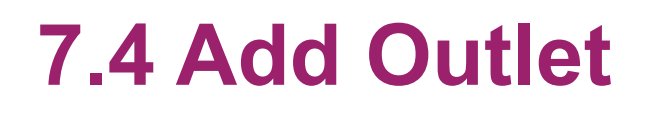

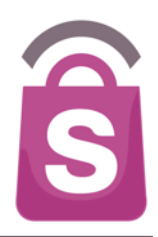

#### **Merchant Users**

| MUser<br>ID | Email | Given Name | Family Name | Login<br>Attempts | Last Login |
|-------------|-------|------------|-------------|-------------------|------------|
| No res      | ults  |            |             |                   |            |
|             |       |            |             |                   |            |

Download All Data Add Merchant User

#### **Outlets belonging to this Merchant**

| OID Outlet Name | Code | Mall | Unit | Street | City | State | Postal Code | Country | Phone | Operating Hours |
|-----------------|------|------|------|--------|------|-------|-------------|---------|-------|-----------------|
| No results      |      |      |      |        |      |       |             |         |       |                 |

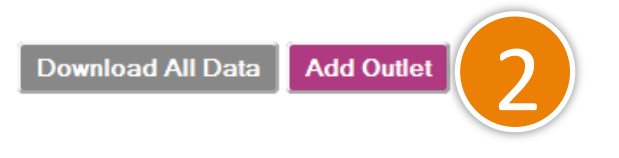

2. Scroll down to bottom of the page and click on **Add outlet.** 

### 7.4 Add Outlet

## Ŝ

#### Add New Outlet

Public Hols CLOSED

| 1. Outlet Details                                                                                                    | 2. Phone & Address                                          | 3. Contact Person                                            |
|----------------------------------------------------------------------------------------------------|-------------------------------------------------------------|--------------------------------------------------------------|
| *Merchant<br>Boss Green (PH)                                                                                                    | *Country<br>Philippines                                     | Given Name                                                   |
| *Outlet Name                                                                                                    | Outlet Phone                                                | Family Name                                                  |
| Recommended 30 characters. Outlet Name should be u                                                                                        | Phone Number should include Country Code. eg. +65 91234567. | Email                                                        |
| *Mall<br>Abreeza \$                                                                                                    | Unit                                                        | Phone                                                        |
| *Categories<br>Bags                                                                                                    | *Street                                                     | + Phone Number should include Country Code. eg. +85 91234567 |
| Beauty<br>Home & Lifestyle                                                                                                    | *City                                                       |                                                              |
| Accessories<br>Kids                                                                                                    | State                                                       | Cancel Submit Outlet                                         |
| Women<br>Men                                                                                                    | Postal Code                                                 |                                                              |
| Operating Hours                                                                                                    |                                                             |                                                              |
| Recommended 80 characters max for visibility on App.<br>Recommended Format:<br>Mon - Fri 9.00 AM - 5.00 PM; Sat & Sun, 9.00 AM - 6.00 PM; |                                                             |                                                              |

- Enter the new Outlet Name. *Note:* 3. An Outlet code will be automatically generated by the system for redemption.
- Select the Categories for the outlet. 4.
- 5. Select the Country.

- Enter the Street address, City & 6. Province of the outlet. This will be mapped.
- 7. Enter the Postal Code of the outlet.
- Enter the outlet's primary contact 8. person's details (for internal use only).
- Click on the **Submit Outlet** button 9. to confirm

### 7.5 Edit Outlet Details

Search Merchants

Promotions

📕 All Malls Filter Filter Merchants by All Status edited.

Search

1. Click on the **merchant's** name for the outlet to be

Copyright 2012 Sprooki Pte Ltd. All rights reserved.(Build 11720)

| Alen        | .5          |          |                         |           |                            |           |                               |
|-------------|-------------|----------|-------------------------|-----------|----------------------------|-----------|-------------------------------|
| -           |             | MIL      | Merchant Name           | Status    | Merchant Email             | Unit      | Street                        |
| Ever        | ITS         | 96       | Cold Rock Ice Creamery  | Active    |                            | 02-50     | 313 Orchard                   |
| Cour        | oons        |          |                         |           |                            |           | Road                          |
| 0004        | 50115       | 95       | Dockers                 | A         | )                          | -         | -                             |
| Cust        | omers       | 94       | CITIGEMS                | Sus       |                            | -         | _                             |
|             |             | 0.1      |                         | odopendod |                            |           |                               |
| Dire        | ctories     | 93       | <u>Sakae Sushi</u>      | Active    |                            | -         | -                             |
|             | Merchants 🕨 | 92       | Spa Symphony            | Active    | manager@spasymphony.com.sg | #B2-50/51 | 313 Orchard<br>Road           |
|             | Malls       | 91       | YouTeck Family          | Active    | youteck@sprooki.com        | 09        | Anson Road                    |
|             | Categories  | 90       | Abercrombie Fitch       | Active    | af@af.com                  | 87        | Fitch Road                    |
|             |             | 89       | <u>McDonald</u>         | Active    | mc@mcdonald.com            | -         | -                             |
| Admin Users |             | 99       | Famous Amos             | Activo    |                            | 06-034    | 18 Tannery                    |
| Syste       | em Logs     |          |                         | ACTIVE    |                            | 00-03A    | Lane Lian<br>Tong<br>Building |
| Helpdesk    |             | 87       | Starbucks               | Active    | test@test.com              | 33        | test st                       |
| Reports     |             | <u> </u> |                         |           |                            |           |                               |
|             |             | 1 - 1    | of 10                   |           |                            |           |                               |
| Powero      | d by        | _        |                         |           |                            |           |                               |
| rowere      | sprooki     | Dov      | wnload All Data Add Mer | chant     |                            |           |                               |

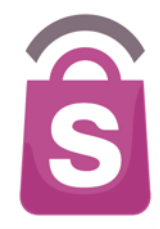

### 7.5 Edit Outlet Details

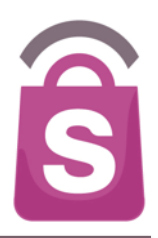

#### **Outlets belonging to this Merchant**

| OID | Outlet Name | Code            | Mall     | Unit | Street              | City      | State |
|-----|-------------|-----------------|----------|------|---------------------|-----------|-------|
| 22  | Pedro@ 313  | 13@somerset(SG) | Tring313 | -    | 313 Orchard<br>road | Singapore | -     |
|     |             |                 |          |      |                     |           |       |

1 - 1 of 1

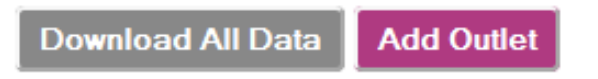

2. Scroll down the page, and select the outlet that needs to be modified.

|   | 2. Phone & Address   | 3. Contact Person |
|---|----------------------|-------------------|
| • | Country<br>Singapore | Given Name<br>-   |
|   | Outlet Phone         | Family Name       |

Phone Number should include Country Code. eg. +65 91234567.

#### Edit the required fields and click the Update Outlet button to confirm.

### 7.5 Edit Outlet Details

Unit

-

Street

City Singapore

State

Postal Code

123456

-

313 Orchard road

Edit Outlet

1. Outlet Details

\*Merchant

\*Outlet Name

Singapura.

\*Outlet Code

Tring313

\*Categories

Books, Music, Stationery

Mon - Fri 9.00 AM - 5.00 PM; Sat & Su Recommended 80 characters max for visibility on App.

Mon - Fri 9.00 AM - 5.00 PM: Sat & Sun, 9.00 AM - 8.00 PM: Public

Lifestyle - Electronics

Fashion - Shoes

Operating Hours

Recommended Format:

Hols CLOSED

Fashion - Apparel

\*Mall

Pedro@ 313 Recommended 30 characters.

Outlet Name should be unique and not include Merchant Name, but it may possibly include the Mall Name. eg. B1-01, Plaza

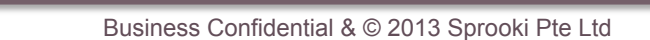

Email

Phone

Cancel

\*Denotes mandatory field.

Phone Number should include Country Code. eg. +65 91234567.

Update Outlet

Delete

Ŝ

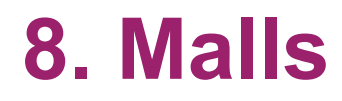

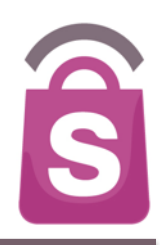

### The **Mall** tab is used to edit Mall details. These Malls house the individual merchant outlets that run the campaigns.

### 8.1 Edit Mall

| Pror   | notions    |   | Sear   | ch Malls                 |         |        | Search |       |    |                           |
|--------|------------|---|--------|--------------------------|---------|--------|--------|-------|----|---------------------------|
| Aler   | ts         | 1 | Filter | Malls by All Countri     | es 💠 Fi | lter   |        |       |    |                           |
| Eve    | nts        |   | Mall   |                          |         |        |        |       |    |                           |
| Cou    | pons       |   | ID     | Mall Name                | Init    | Street | City   | State | 1. | Click on the <b>Walls</b> |
|        | •          |   | 61     | SM City Sta. Rosa        |         | -      | -      | -     |    | tab, under                |
| Cus    | tomers     |   | 60     | SM City Bacoor           |         | -      | -      | -     |    | Directories, on the       |
| Dire   | ctories    |   | 59     | Robinsons Pangasinan     | -       | -      | -      | -     |    | menu sidebar.             |
|        | Morobante  |   | 58     | Robinsons Iloilo         | -       | -      | -      | -     |    |                           |
| •      | merchants  |   | 55     | <u>Trinoma</u>           | -       | -      | -      | -     | 2. | Choose the Mall           |
| ۰      | Malis 🕨 🕨  |   | 1      | The Podium               |         | -      | -      | -     |    | that requires             |
| •      | Categories |   | 4      | The District North Point | -       | -      | -      | -     |    | changes                   |
|        |            |   | 52     | The District             | -       | -      | -      |       |    | changes.                  |
| Adm    | in Users   |   | 51     | SM Southmall             |         | -      |        |       |    |                           |
| Syst   | tem Logs   |   | 50     | SM North Edsa            | -       | -      |        | -     |    |                           |
| Helr   | desk       |   | 49     | SM Megamal               | -       | -      | -      | -     |    |                           |
|        |            |   | 48     | SM Mall of Asia          |         | -      |        | -     |    |                           |
| Rep    | orts       |   | 47     | SM City Sta. Mesa        | -       | -      | -      | -     |    |                           |
| Romer  | ad by      |   | 46     | SM City San Lazaro       | -       | -      | -      | -     |    |                           |
| rowere | sorooki    |   | 44     | SM City Masinag          | -       | -      | -      | -     |    |                           |

## Ŝ

|                                                                   | 3. Mall Phone & Address                                     | 4. Contact Person                                          |
|-------------------------------------------------------------------|-------------------------------------------------------------|------------------------------------------------------------|
| 3                                                                 | *Country<br>Philippines \$                                  | Given Name                                                 |
|                                                                   | Phone -                                                     | Family Name<br>-                                           |
| ted                                                               | Phone Number should include Country Code. eg. +65 91234567. | Email                                                      |
| x 160 pixels.<br>IF.                                              | -<br>Street                                                 | Phone -                                                    |
|                                                                   | -<br>City<br>-                                              | Phone Number should include Country Code. eg. +65 91234567 |
| o trigger Alert                                                   | State<br>-                                                  | Cancel Delete Update Mall                                  |
| ement in meters from Mall.<br>re Alerts.<br>qual to 1,000 meters. | Postal Code<br>-                                            | *Denotes mandatory field.                                  |
|                                                                   |                                                             |                                                            |
|                                                                   |                                                             |                                                            |

### 8.1 Edit Mall

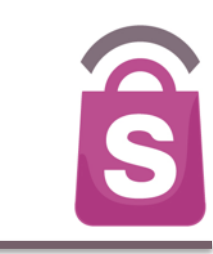

Page 71

#### 3. Edit desired fields.

#### Note:

Image format required for Mall Logo: PNG, JPEG and GIF (at least 160x160 pixels)

4. Click Update Mall.

#### Edit Mall

1. Mall Details

\*Mall Name SM City Bacoor

#### \*Mall Logo

?

#### Choose File no file selec

Image size should be atleast 160 Supported formats PNG, JPEG, G

#### 2. Location Details

#### \*Maximum Radius from Mall f

400

Distance is a straight line measure This value is used to trigger Feature Distance should be less than or ed

#### \*Latitude

14.4448300

#### \*Longtitude

120.9508810

You may use iTouchMap to find a location's coordinates. View Location of the coordinates entered above.

### 9. Categories

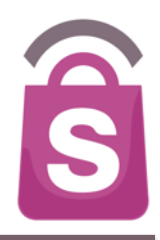

Categories are labels to group Campaign Offers together in the app. Categories can be created, edited and deleted through the Client system. An offer can appear in one or more Categories. Each Mall location can have its own list of Categories.
#### 9.1 Add Categories

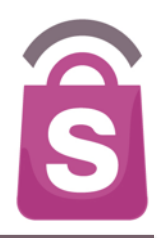

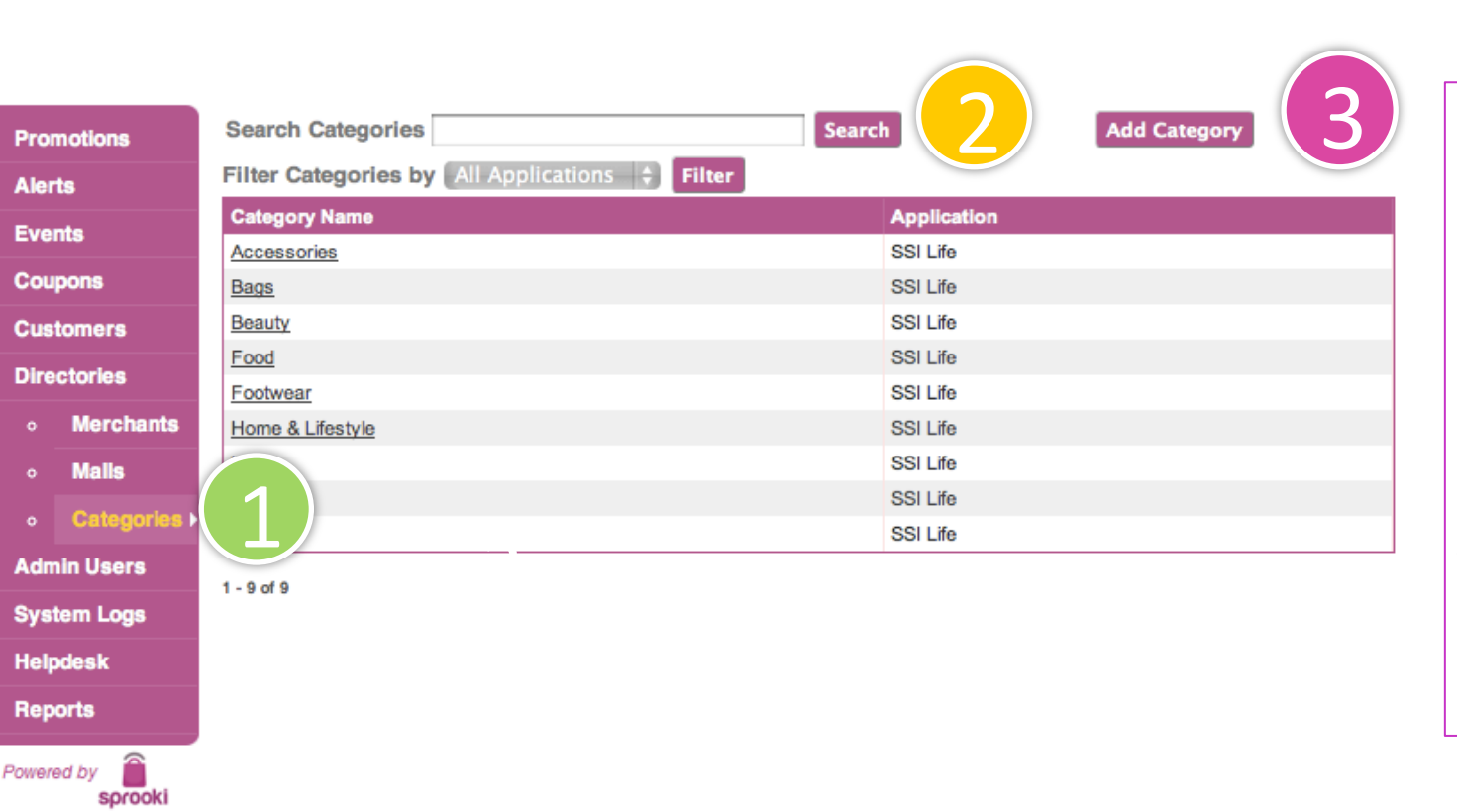

- 1. Click on the **Categories** tab, under **Directories**, on the menu sidebar.
- 2. Filter or search for categories by mall.
- 3. Click on **Add Category** to create a new category.

### 9.1 Add Categories

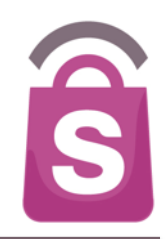

| Promotions         | Add New Category                                                   |  |  |  |  |  |  |  |
|--------------------|--------------------------------------------------------------------|--|--|--|--|--|--|--|
| Alerts             |                                                                    |  |  |  |  |  |  |  |
| Events             | *Category Name                                                     |  |  |  |  |  |  |  |
| Coupons            | (4)                                                                |  |  |  |  |  |  |  |
| Customers          | Recommended 75 characters, up to 90 characters.                    |  |  |  |  |  |  |  |
| Directories        | bo not end mile with rende. This is the main dentitier in the App. |  |  |  |  |  |  |  |
| • Merchants        | *Add Category to:                                                  |  |  |  |  |  |  |  |
| • Malis            | SSI Life-(PH)                                                      |  |  |  |  |  |  |  |
| • Categories •     |                                                                    |  |  |  |  |  |  |  |
| Admin Users        |                                                                    |  |  |  |  |  |  |  |
| System Logs        |                                                                    |  |  |  |  |  |  |  |
| Helpdesk           |                                                                    |  |  |  |  |  |  |  |
| Reports            |                                                                    |  |  |  |  |  |  |  |
| Powered by Sprooki | Cancel Submit Category<br>*Denotes mandatory field.                |  |  |  |  |  |  |  |

- 4. Enter your desired category name. *Note: Categories can be edited or deleted and will only appear if associated with a campaign.*
- 5. Select the App or Mall location to apply the category.
- 6. Click on Submit Category.

#### 9.2. Edit Categories

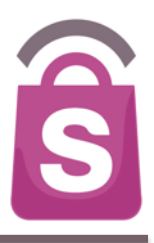

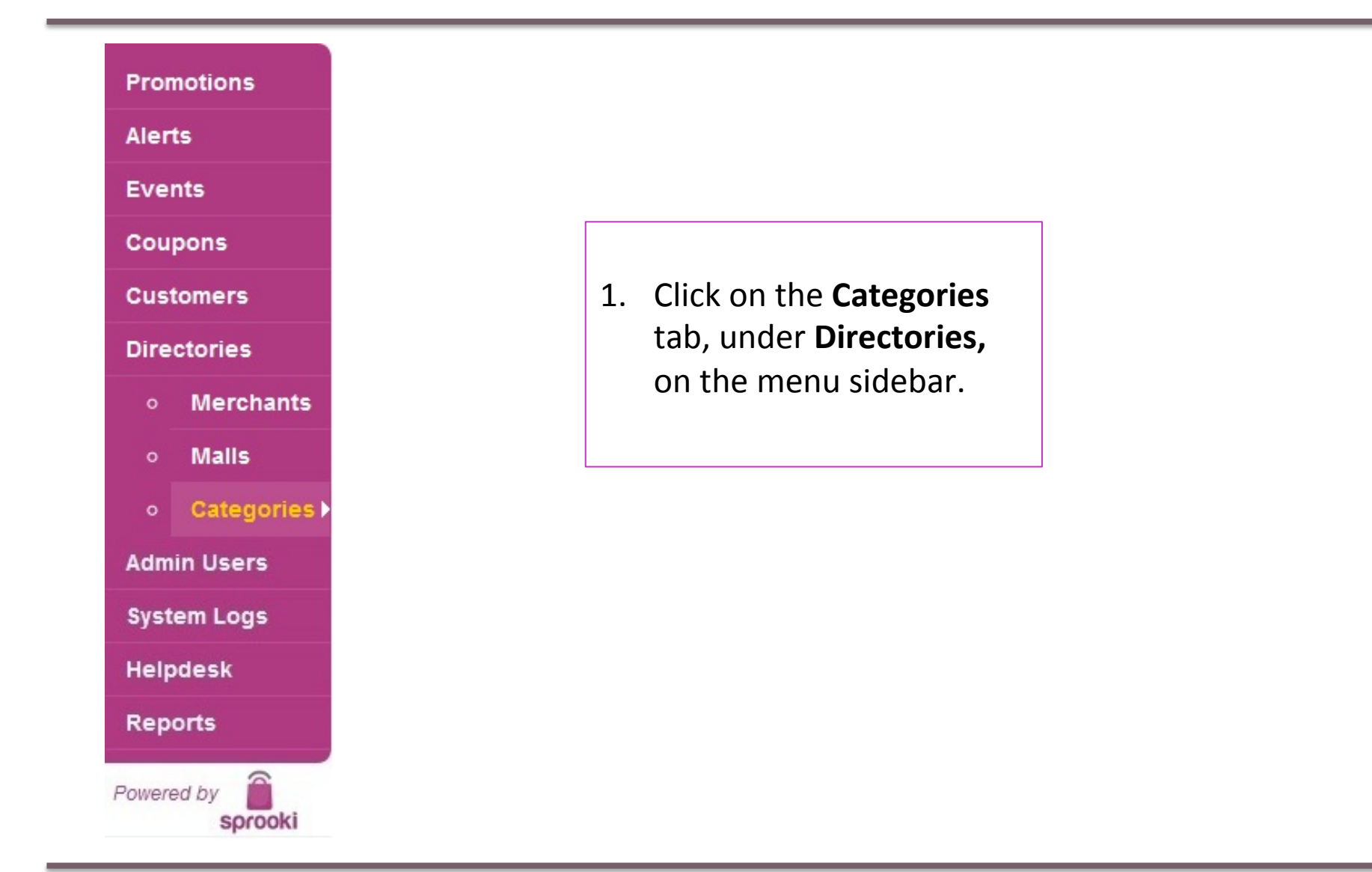

### 9.2. Edit Categories

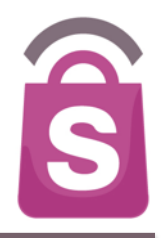

| Pro   | motions              | Search Categories                        | Search                                               | Add Category |
|-------|----------------------|------------------------------------------|------------------------------------------------------|--------------|
| Aler  | rts                  | Filter Categories by All Applications \$ | Filter                                               |              |
| Eve   | nts                  | Category Name                            | Application                                          |              |
|       |                      | Accessories                              | SSI Life                                             |              |
| Cou   | ipons                | Bags                                     | SSI Life                                             |              |
| Cus   | tomers               | Beauty                                   | SSI Life                                             |              |
| Dire  | octories             | Food                                     | SSI Life                                             |              |
|       |                      | Footwear                                 | SSI Life                                             |              |
| ۰     | Merchants            | Home & Lifestyle                         | SSI Life                                             |              |
| •     | Malls                | Kids                                     | SSI Life                                             |              |
| ~     | Categories           | Men                                      | SSI Life                                             |              |
| Ŭ     | Categories           | Women                                    | SSI Life                                             |              |
| Adn   | nin Users            | 1 - 9 of 9                               |                                                      |              |
| Sys   | tem Logs             |                                          |                                                      |              |
| Help  | pdesk                |                                          |                                                      |              |
| Rep   | orts                 |                                          |                                                      |              |
| Power | ed by <b>Sprooki</b> | 1. Cli<br>na                             | ck on the <b>category</b><br><b>me</b> to be edited. |              |

### 9.2. Edit Categories

sprooki

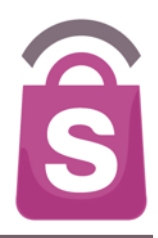

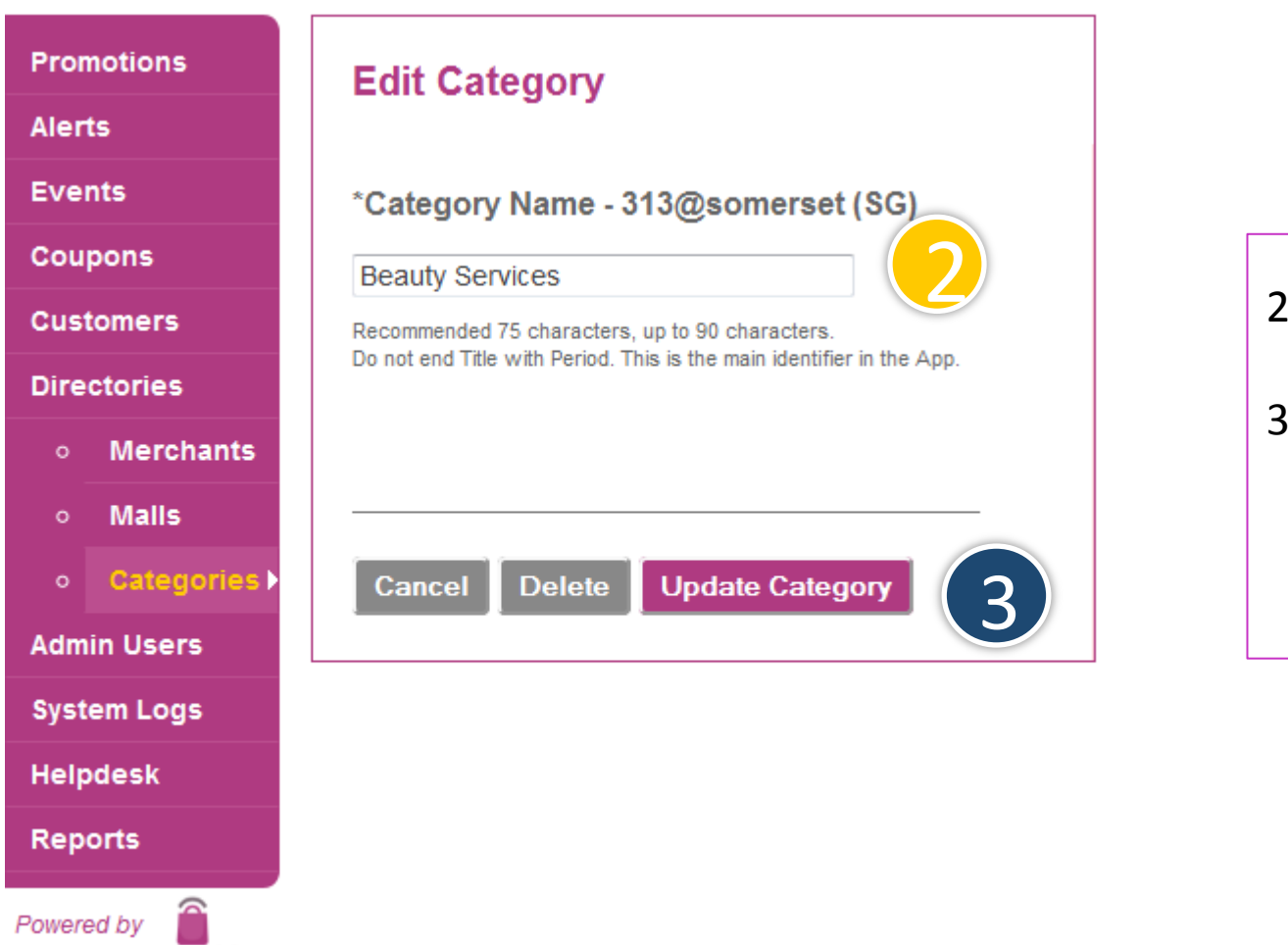

- 2. Enter new category name.
- 3. Click Update Category.

If intending to remove category, click **Delete**.

#### **10. Customers**

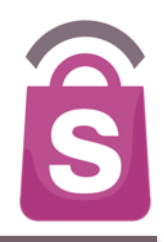

Users are prompted to enter personal details such as Date of Birth, Gender and Mobile contact information upon sign up. This information is stored in **Sprookimanager™** and can be viewed, edited and downloaded along with the complete customer database.

### **10.1 How to Search for Customers**

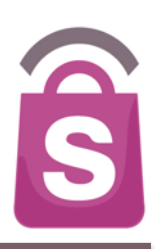

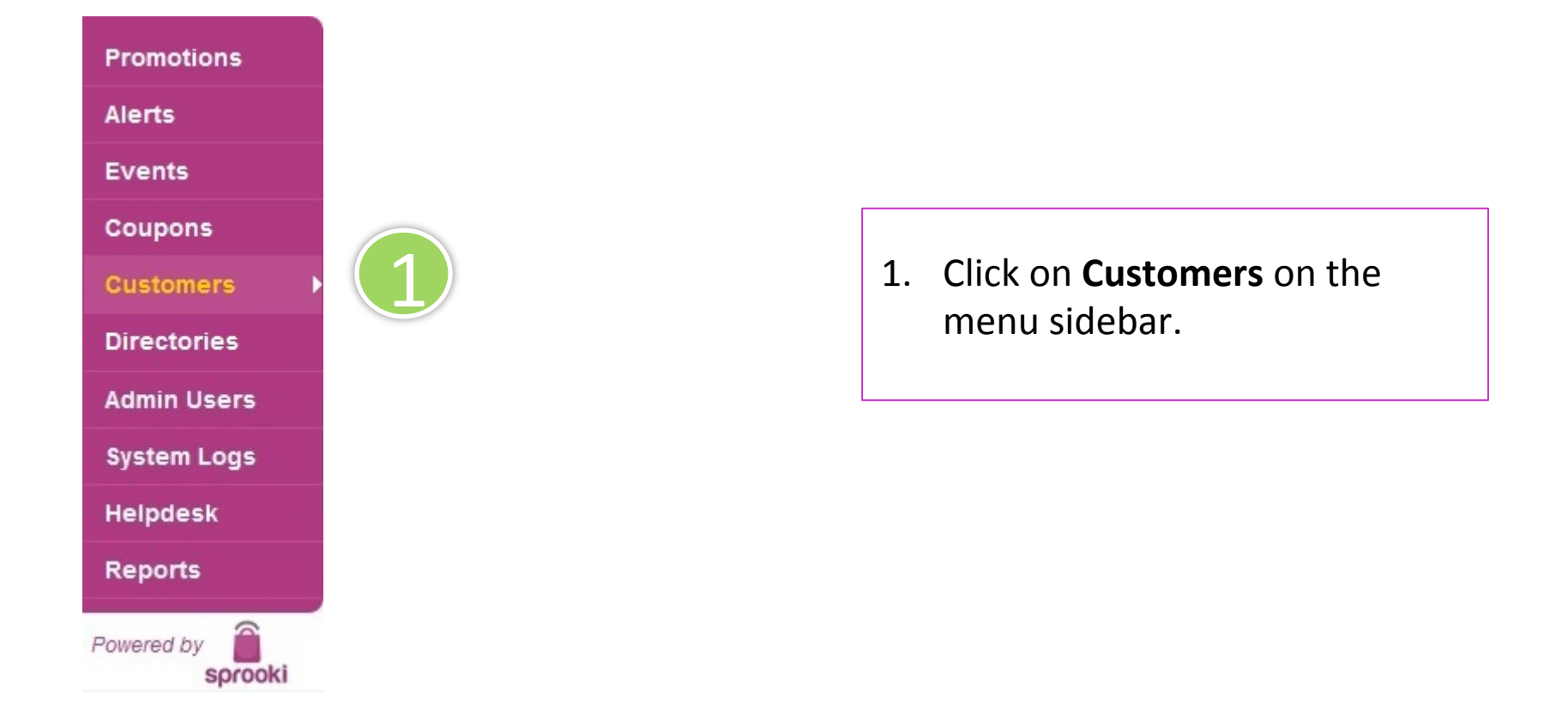

### **10.1 How to Search for Customers**

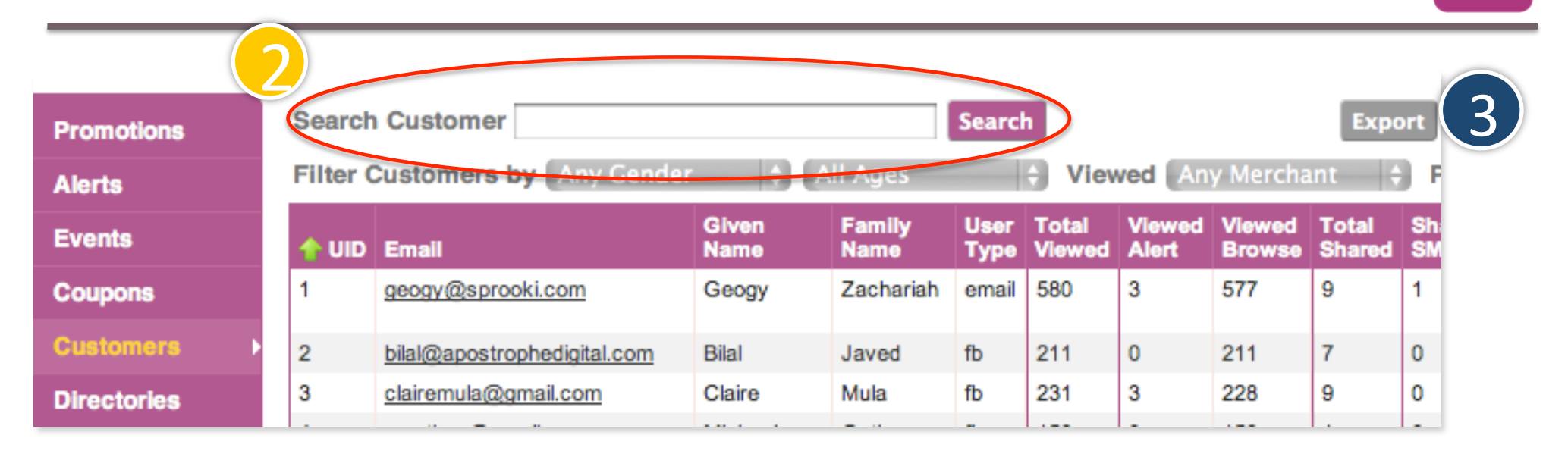

- 2. Browse Customer database by using the **Search Customer** field for specific customer name or email address.
- 3. Click **Export** to download database of customer profile data including Date of Birth, Sign up date, Gender, and Coupon purchases.

S

### **10.2 How to Reset Customer Password**

|             |                 |                               | _   |  |  |  |  |
|-------------|-----------------|-------------------------------|-----|--|--|--|--|
| Promotions  | Search Customer |                               |     |  |  |  |  |
| Alerte      | UID             | Email                         | Giv |  |  |  |  |
| Alerts      | 239             | <u>Tara</u>                   | Та  |  |  |  |  |
| Events      | 238             | abc@abc.abc                   | А   |  |  |  |  |
|             | 237             | testsprooki@gmail.com         | Те  |  |  |  |  |
| Coupons     | 236             | <u>qz@qz.qz</u>               | G   |  |  |  |  |
| (1)         | 235             | michael@sprooki.con           |     |  |  |  |  |
| Customers   | 234             | desiyaki1@yahoo.com           | 2   |  |  |  |  |
| Directories | 233             | desiyaki1@yahoo.com           | 2   |  |  |  |  |
| Directories | 231             | <u>Senso</u>                  | Se  |  |  |  |  |
| Admin Users | 230             | <u>qtestinq</u>               | G   |  |  |  |  |
|             | 229             | meetmuddsar@yahoo.com         | Mu  |  |  |  |  |
| System Logs | 228             | claire@sprooki.com            | Cla |  |  |  |  |
|             | 227             | testsprooki03@gmail.com       | Bru |  |  |  |  |
| Helpdesk    | 226             | gzach@g.com                   | G   |  |  |  |  |
| Denerte     | 225             | testsprooki3@gmail.com        | Bru |  |  |  |  |
| Reports     | 224             | <u>varshaquness@qmail.com</u> | Va  |  |  |  |  |
|             |                 |                               |     |  |  |  |  |

- 1. Click on the **Customers** tab on the menu sidebar.
- 2. Browse Customer Database through the **Search Customer** field to find desired customer.
- 3. Click on **Customer Email** field to enter customer detail page.

Note: Customers may reset their passwords from the App by clicking on "Forgot Password" found on the Sign Up page.

8

# Sign Up Date/Time 2013-02-26 14:55:16 Cancel Up

#### **Coupons History for Claire Mula**

Date of Birth

Mobile Number

| Date of<br>Purchase | Campaign Name       | Promotion Code | Status | Date of<br>Status | Trans ID | Cpn<br>ID | PayPal Trans ID |
|---------------------|---------------------|----------------|--------|-------------------|----------|-----------|-----------------|
| No results          |                     |                |        |                   |          |           |                 |
| Download Al         | Data Reset Password | )              |        |                   |          | _         |                 |

Following

#### 4. Scroll down the page and click **Reset Password**

5. Click "**Ok**" to confirm reset password

Customer will be sent an email to their <u>registered</u> email containing instructions to reset password.

Do you want to email the customer with a new password?

OK

Notes

Cancel

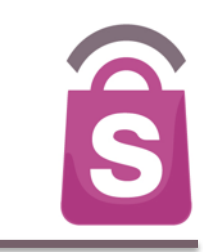

# **10.2 How to Reset Customer Password**

### **10.3 Customer Refund**

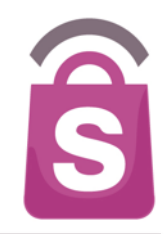

| Distance   | Merchant                      | Mall             | Outlet                      | Refund Notes |        |
|------------|-------------------------------|------------------|-----------------------------|--------------|--------|
| 11545.36km | Dockers(SG)                   | 313@Somerset(SG) | Dockers@313<br>Somerset(SG) |              |        |
| -          | Cold Rock Ice<br>Creamery(SG) | -                | -                           |              | Refund |
| -          | Dockers(SG)                   | -                | -                           |              | Refund |
| -          | Dockers(SG)                   | -                | -                           |              | Refund |

Click on the **Customers** tab on the menu sidebar and scroll to **Customer Coupon History** at the bottom of the customer details page.

- On the Refund/Notes column, add free text notes or reference numbers regarding the refund request.
- 2. Click on the **Refund** button on the right.

Note: this is for system reporting only. Payment must be handled separately through the payment processing system or cheque refund.

### **11. Generating Reports**

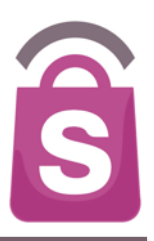

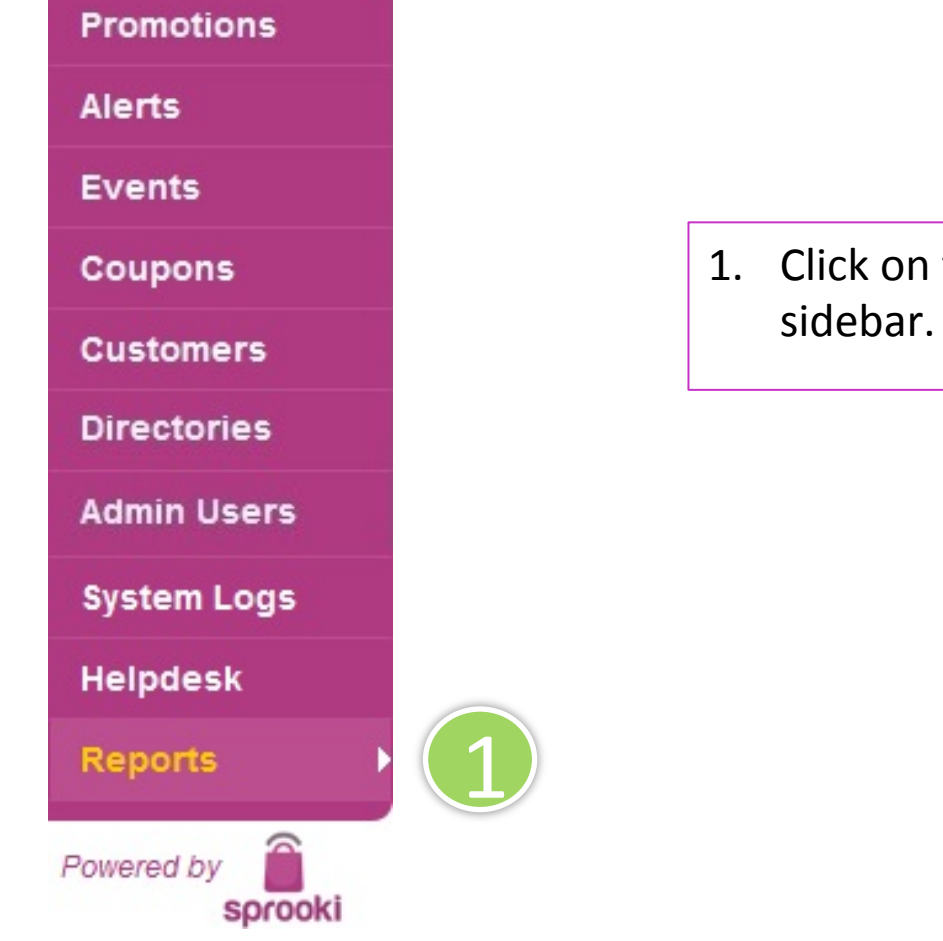

1. Click on the **Reports** tab on the menu sidebar.

#### 11.1 How to download data into Excel Sheet

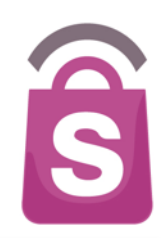

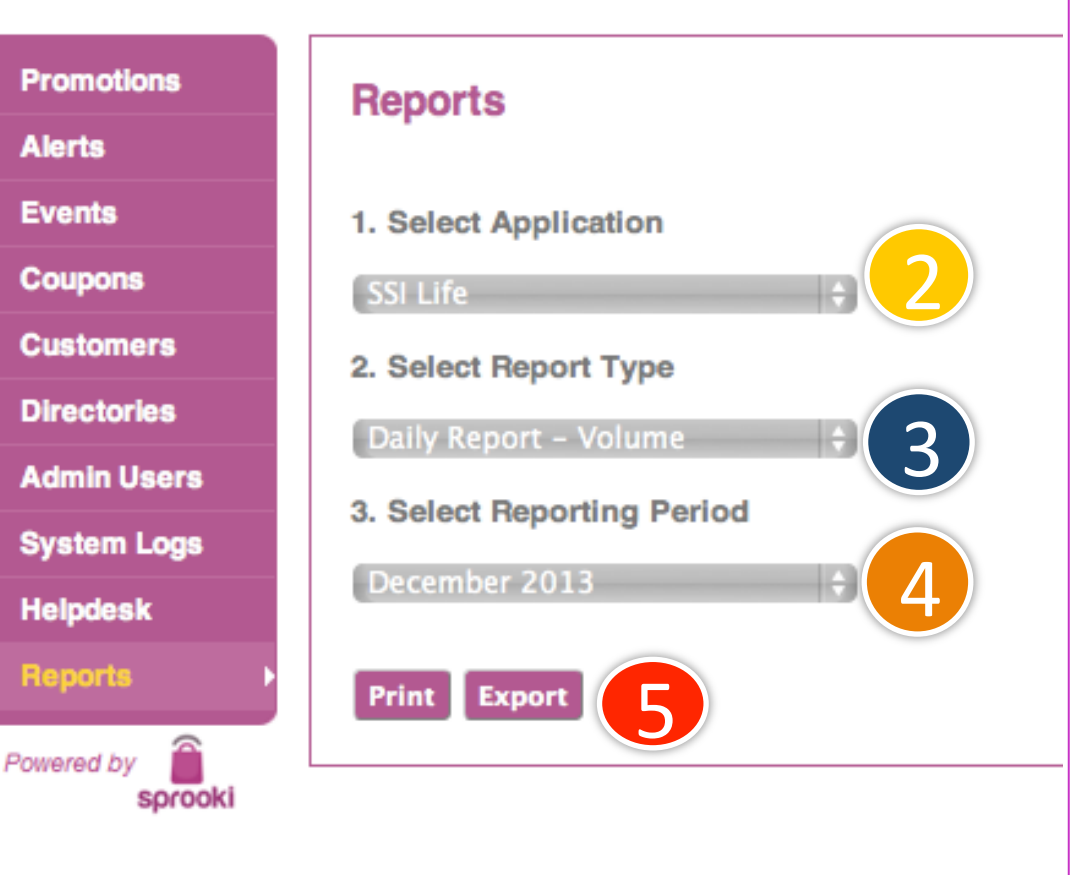

2. Reports are available for each application. Select the relevant application.

3. Select report type:

→Volume report: includes transactional and non transactional data (either in daily or monthly format).

→Sales Value report: include transactional data (either in Daily or Monthly format).

4. Select reporting period.

5. Click on the **Export** button to download to .csv file, or **Print** button to view on screen and save in PDF format.

#### **11.1 How to download data into Excel sheet**

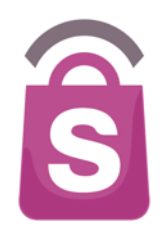

When downloaded, the reports are available in .csv format and can be saved as Excel files.

The **Volume Report** tracks daily or monthly users, views, transactional & non transactional data

#### The Value Report tracks transactional data.

|    | Lan                                                                       |           |            | 1 Mills     |              |              | ring.       | in the second second se |              |              | in the second second second second second second second second second second second second second second second |              | 1911         | THAN .          |
|----|---------------------------------------------------------------------------|-----------|------------|-------------|--------------|--------------|-------------|----------------------------------------------------------------------------------------------------|--------------|--------------|----------------------------------------------------------------------------------------------------|--------------|--------------|-----------------|
| Ê  | 🖣 🚽 🛃 Fi                                                                  | ll 🔻 Cali | bri (Body) | • 12        | • A• A•      |              | ab          | c 🔻 🗒 Wra                                                                                                    | ap Text 👻 🛛  | General      |                                                                                                    |              | - N          | ormal           |
| Pa | Paste O Clear * B I U * A * A * E = C Merge * % > 🚱 * % > Conditional Bad |           |            |             |              |              |             |                                                                                                    |              |              |                                                                                                    |              |              |                 |
|    | A1 $\div$ $\otimes$ $\bigcirc$ $(\frown$ $fx$ Date                        |           |            |             |              |              |             |                                                                                                    |              |              |                                                                                                    |              |              |                 |
|    | A                                                                         | В         | C          | D           | E            | F            | G           | Н                                                                                                    |              | J            | K                                                                                                    | L            | М            | N               |
| 1  | Date ,                                                                    | Day       | Users      | Total Users | Total Viewed | Viewed by Al | Viewed by B | Total Shared                                                                                                    | Shared by So | Shared by SN | Shared by Er                                                                                                    | Total Volume | Refund Volur | Nett Volume Red |
| 2  | Tuesday                                                                   | 1-Jan-13  | 0          | 37          | 0            | 0            | 0           | 0                                                                                                    | 0            | 0            | 0                                                                                                    | 0            | 0            | 0               |
| 3  | Wednesday                                                                 | 2-Jan-13  | 0          | 37          | 0            | 0            | 0           | 0                                                                                                    | 0            | 0            | 0                                                                                                    | 0            | 0            | 0               |
| 4  | Thursday                                                                  | 3-Jan-13  | 0          | 37          | 9            | 0            | 9           | 0                                                                                                    | 0            | 0            | 0                                                                                                    | 0            | 0            | 0               |
| 5  | Friday                                                                    | 4-Jan-13  | 0          | 37          | 0            | 0            | 0           | 0                                                                                                    | 0            | 0            | 0                                                                                                    | 0            | 0            | 0               |
| 6  | Saturday                                                                  | 5-Jan-13  | 0          | 37          | 0            | 0            | 0           | 0                                                                                                    | 0            | 0            | 0                                                                                                    | 0            | 0            | 0               |
| 7  | Sunday                                                                    | 6-Jan-13  | 0          | 37          | 0            | 0            | 0           | 0                                                                                                    | 0            | 0            | 0                                                                                                    | 0            | 0            | 0               |
| 8  | Monday                                                                    | 7-Jan-13  | 0          | 37          | 0            | 0            | 0           | 0                                                                                                    | 0            | 0            | 0                                                                                                    | 0            | 0            | 0               |
| _  | T                                                                         | 0.1 10    | •          | 77          | •            | •            | 0           |                                                                                                    | •            | 0            |                                                                                                    | •            | 0            | 0               |

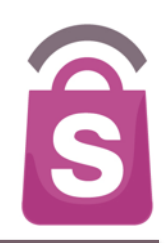

If you encounter a problem that you cannot resolve by yourself, you can submit a help ticket to our Helpdesk for support.

All Sprooki training documents are available online at the bottom of the Helpdesk section.

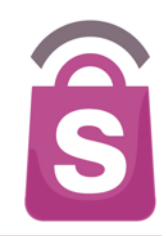

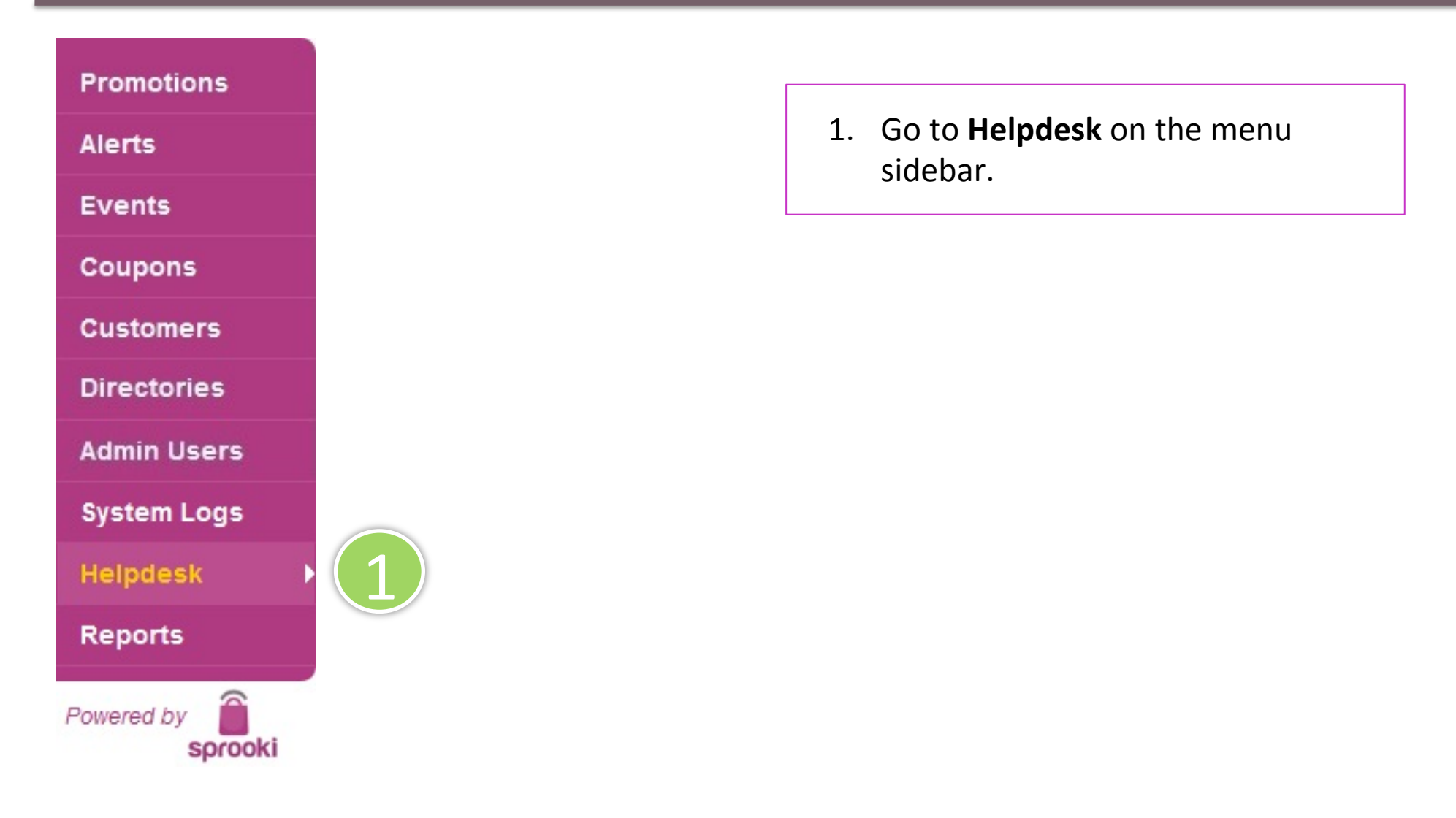

# Contact us

\*Issue Type

✓ Technical / Bugs Product / Enhancements Customer / Refunds Merchant / Redemption

**12. Helpdesk** 

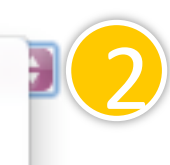

2. Select the category which the issue falls under.

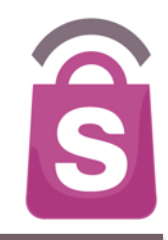

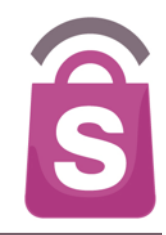

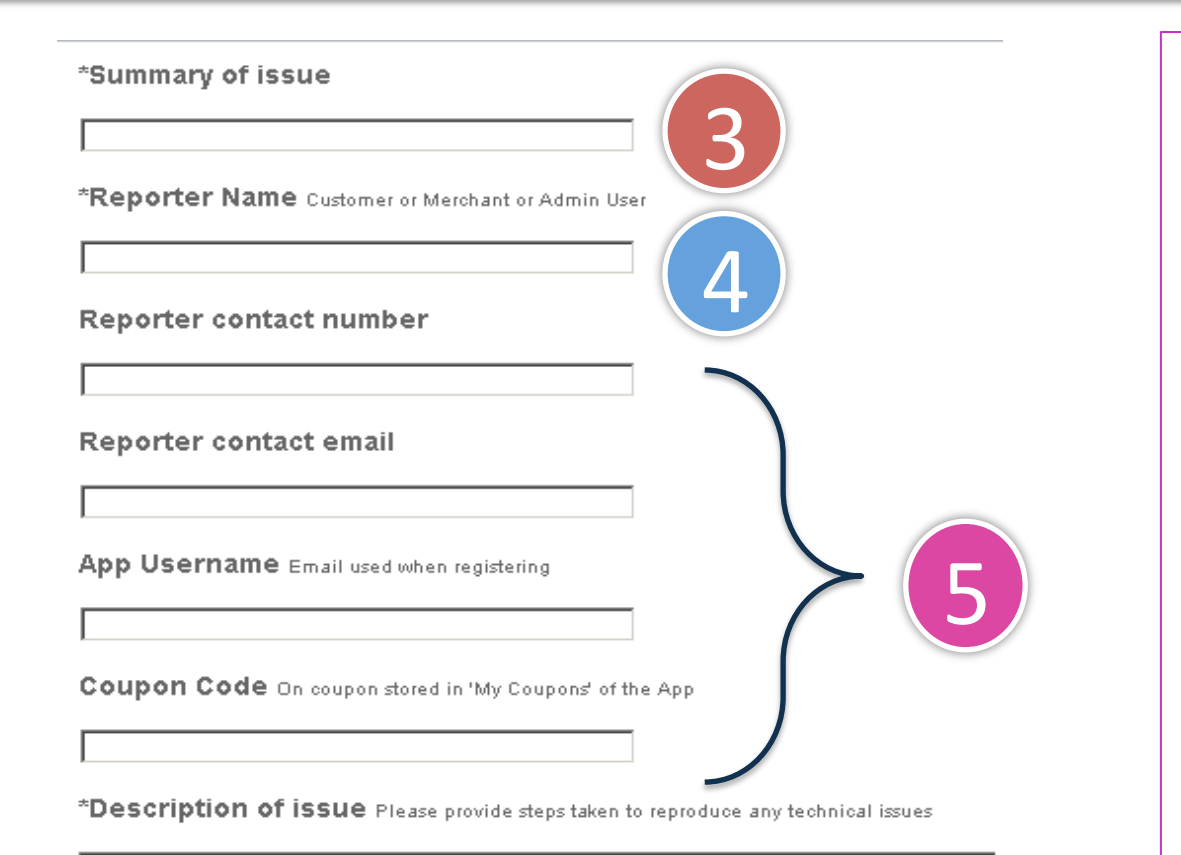

#### 3. Enter the title of the issue.

- 4. Enter your name.
- 5. Enter the following details (optional):
- your contact number
- Enter your contact email

# If you are trying to resolve the customer's issue:

- Enter the app username
- Enter the coupon code (if applicable)

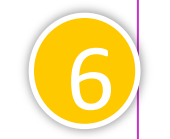

#### 6. Enter a description of the issue.

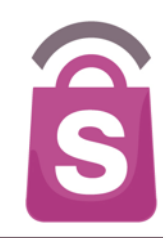

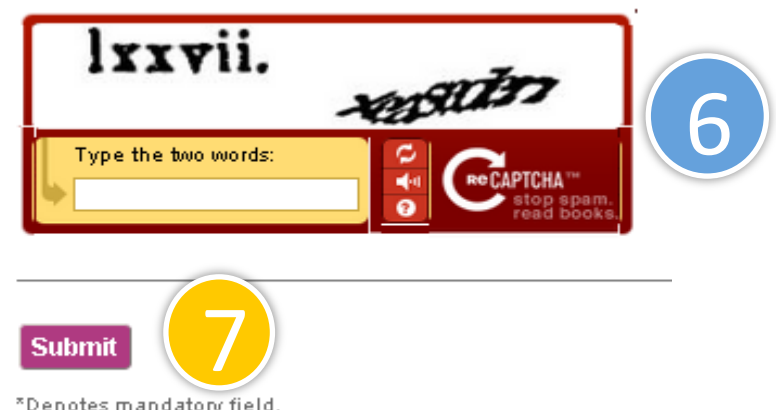

- 6. Type the Captcha code provided on screen.
- 7. Click on Submit.

\*Denotes mandatory field.

Note: For urgent issues, please call +65 96130003.

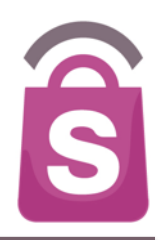

#### Contact us

#### Thank you!

Your issue has been successfully created. We will respond to your issue in accordance with its prioritization.

Regards, Sprooki Helpdesk

Business Hours: 8.00am – 6.00pm, Monday to Friday Singapore time (excludes Public Holidays) <u>helpdesk@sprooki.com</u> For urgent issues, please contact +65 96130003

© Copyright 2013 Sprooki Pte Ltd. All rights reserved.

You will be presented with a "Thank you" page after you successfully submit the ticket.

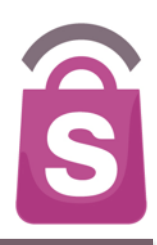

# **Thank You**